# **Dell Pro 24 Monitor**

# E2425HM

Bedienungsanleitung

Modell: E2425HM Richtlinienmodell: E2425HMf / E2425HMt März 2025 Rev. A00

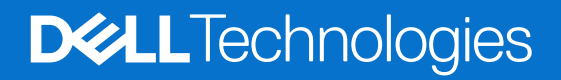

### Hinweis, Achtung und Warnung

- (i) HINWEIS: HINWEIS zeigt wichtige Informationen, die Ihnen bei der besseren Nutzung Ihres Produktes helfen.
- △ ACHTUNG: ACHTUNG zeigt entweder potenzielle Hardware-Schäden oder Datenverluste und informiert Sie, wie Sie das Problem vermeiden.
- **WARNUNG:** Eine WARNUNG weist auf die Möglichkeit von Sachschäden, Körperverletzungen oder Todesfällen hin.

© 2025 Dell Inc. oder ihre Tochtergesellschaften. Alle Rechte vorbehalten. Dell Technologies, Dell und andere Marken sind Marken der Dell Inc. oder ihrer Tochtergesellschaften. Andere Marken können Marken ihrer jeweiligen Inhaber sein.

# Inhalt

| Sicherheitshinweise                                                  |  |
|----------------------------------------------------------------------|--|
| Über Ihren Monitor                                                   |  |
| Lieferumfang                                                         |  |
| Produktmerkmale                                                      |  |
| Betriebssystem-Kompatibilität                                        |  |
| Übersicht über Einzelteile und Bedienelemente                        |  |
| Vorderseite                                                          |  |
| Rückseite                                                            |  |
| Seite                                                                |  |
| Unterseite                                                           |  |
| Technische Daten des Monitors                                        |  |
| Dell Display and Peripheral Manager (DDPM) für Windows               |  |
| Auflösungsspezifikationen                                            |  |
| Unterstützte Videomodi                                               |  |
| Voreingestellte Anzeigemodi                                          |  |
| Elektrische Spezifikationen                                          |  |
| Physikalische Eigenschaften                                          |  |
| Umweltbezogene Eigenschaften                                         |  |
| Pinbelegungen                                                        |  |
| Pinbelegungen - VGA-Anschluss                                        |  |
| Pinbelegungen - DisplayPort-Anschluss                                |  |
| Pinbelegungen - HDMI-Anschluss                                       |  |
| Plug-and-Play                                                        |  |
| Qualitätsrichtlinie für LCD-Monitor & Pixel                          |  |
| Ergonomie                                                            |  |
| Ihr Display handhaben und bewegen                                    |  |
| Leitfaden für die Wartung                                            |  |
| Ihren Monitor Reinigen                                               |  |
| Ihren Monitor einrichten                                             |  |
| Ständer anschließen                                                  |  |
| Ihren Monitor anschließen                                            |  |
| VGA-Kabel anschließen                                                |  |
| DP-Kabel anschließen                                                 |  |
| HDMI-Kabel anschließen                                               |  |
| Kabel organisieren                                                   |  |
| Ihren Monitor über ein Kensington-Schloss sichern (optional)         |  |
| Monitorständer abnehmen                                              |  |
| VESA-Wandmontage (optional)                                          |  |
| Neigen                                                               |  |
| Monitor bedienen                                                     |  |
| Monitor einschalten                                                  |  |
| Bedienelemente an der Frontblende verwenden                          |  |
| OSD-Sperrfunktion nutzen                                             |  |
| Nutzen Sie zum Sperren der Tasten das Sperre-Menü.                   |  |
| Nutzen Sie zum Sperren der Tasten die Steuertaste an der Frontblende |  |

| Zur Freigabe der Tasten                                           | 4 |
|-------------------------------------------------------------------|---|
| OSD-Bedienelemente                                                | ō |
| On-Screen Display-Menü (OSD-Menü) verwenden                       | 5 |
| Auf das OSD-Menü zugreifen                                        | ź |
| OSD-Warnmeldungen                                                 | õ |
| Maximale Auflösung einstellen                                     | 3 |
| Problemlösung                                                     | ) |
| Selbsttest                                                        | 9 |
| Integrierte Diagnose                                              | כ |
| Allgemeine Probleme                                               | 1 |
| Produktspezifische Probleme                                       | 2 |
| Regulatorische Informationen                                      | 3 |
| TCO-zertifiziert                                                  | 3 |
| FCC-Hinweis (nur USA) und Informationen zu anderen Richtlinien5   | 3 |
| EU-Produktdatenbank für Energy Label und Produktinformationsblatt | 3 |
| Dell kontaktieren                                                 | ŀ |

# Sicherheitshinweise

Beachten Sie die folgenden Sicherheitshinweise zum Schutz Ihres Monitors vor möglichen Schäden und zur Gewährleistung Ihrer persönlichen Sicherheit. Sofern nicht anderweitig angegeben, geht jedes Verfahren in diesem Dokument davon aus, dass Sie die mit Ihrem Monitor gelieferten Sicherheitshinweise gelesen haben.

- (i) **HINWEIS:** Lesen Sie vor Verwendung des Monitors die mit Ihrem Monitor gelieferten und auf das Produkt gedruckten Sicherheitshinweise. Bewahren Sie die Dokumentation zum künftigen Nachschlagen an einem sicheren Ort auf.
- MARNUNG: Die Benutzung anderer als in dieser Dokumentation angegebener Bedienelemente, Einstellungen oder Schritte kann zu gefährlicher Schockbelastung sowie elektrischen und/oder mechanischen Gefährdungen führen.
- △ ACHTUNG: Langfristiges Hören von Audio bei hoher Lautstärke über Kopfhörer (an Monitoren mit entsprechender Unterstützung) könnte Ihr Hörvermögen schädigen.
- Stellen Sie den Monitor auf einen festen Untergrund und behandeln Sie ihn mit Vorsicht. Der Bildschirm ist zerbrechlich und kann beschädigt werden, wenn er fallen gelassen oder mit einem spitzen Gegenstand dagegen gedrückt wird.
- Achten Sie darauf, dass Ihr Monitor elektrisch darauf ausgelegt ist, mit der in Ihrer Region verfügbaren Stromversorgung betrieben zu werden.
- Bewahren Sie den Monitor bei Raumtemperatur auf. Übermäßige Kälte oder Hitze kann sich negativ auf die Flüssigkristalle des Displays auswirken.
- Verbinden Sie das Netzkabel vom Monitor mit einer in der Nähe befindlichen und leicht zugänglichen Steckdose. Siehe Ihren Monitor anschließen.
- Platzieren und verwenden Sie den Monitor nicht auf einem feuchten Untergrund oder in der Nähe von Wasser.
- Setzen Sie den Monitor keinen starken Vibrationen oder festen Stößen aus. Legen Sie den Monitor beispielsweise nicht in den Kofferraum eines Fahrzeugs.
- Trennen Sie den Monitor, wenn Sie ihn voraussichtlich längere Zeit nicht benutzen.
- Vermeiden Sie Stromschläge, indem Sie nicht versuchen, Abdeckungen zu entfernen oder das Innere des Monitors zu berühren.
- Lesen Sie diese Anweisungen aufmerksam. Bewahren Sie dieses Dokument zum künftigen Nachschlagen auf. Befolgen Sie alle auf dem Produkt befindlichen Warnhinweise und Anweisungen.
- Bestimmte Monitore können mit der separat erhältlichen VESA-Halterung an einer Wand montiert werden. Achten Sie darauf, die richtigen VESA-Spezifikationen entsprechend dem Wandmontage-Abschnitt in der Bedienungsanleitung zu verwenden.

Informationen über Sicherheitsanweisungen finden Sie im mit Dokument Sicherheits-, Umwelt- und Richtlinieninformationen, das mit Ihrem Dokument geliefert wurde.

# Über Ihren Monitor

### Lieferumfang

Die folgende Tabelle zeigt eine Liste der Komponenten, die mit Ihrem Monitor geliefert werden. Falls etwas fehlen sollte, wenden Sie sich an Dell. Weitere Informationen finden Sie unter Dell kontaktieren.

- (i) **HINWEIS:** Einige Komponenten sind möglicherweise optional und nicht im Lieferumfang Ihres Monitors enthalten. Einige Merkmale sind in bestimmten Ländern möglicherweise nicht verfügbar.
- (i) HINWEIS: Beachten Sie zur Einrichtung des Ständers eines anderen Herstellers die mit dem Ständer gelieferten Anweisungen.

 Tabelle 1.
 Monitorkomponenten und Beschreibungen.

| Abbildung der Komponente | Beschreibung der Komponente                                    |
|--------------------------|----------------------------------------------------------------|
|                          | Monitor                                                        |
|                          | Ständer                                                        |
|                          | Standfuß                                                       |
|                          | Netzkabel (variiert je nach Land oder Region)                  |
|                          | HDMI-Kabel (1,8 m) (Region Japan)                              |
|                          | DisplayPort-auf-DisplayPort-1.2-Kabel (1,8 m)                  |
|                          | QR-Karte<br>Sicherheits-, Umwelt- und Richtlinieninformationen |

### Produktmerkmale

Der **Dell**-Flachbildmonitor **E2425HM** verfügt über Aktivmatrix, Dünnschichttransistor (TFT), Flüssigkristallanzeige (LCD) und LED-Hintergrundbeleuchtung. Der Monitor besitzt folgende Merkmale:

- 604,7 mm (23,8 in) Anzeigebereich (diagonal gemessen).
- Auflösung von 1920 x 1080 mit Vollbildunterstützung bei niedrigeren Auflösungen.
- Breiter Betrachtungswinkel von 178 Grad in vertikaler und horizontaler Ausrichtung.
- Kontrastverhältnis (1000:1).
- Digitale Konnektivität mit DisplayPort/HDMI.
- Unterstützt FHD bei 100 Hz.
- Plug-and-Play-fähig, falls durch Ihren Computer unterstützt.
- On-Screen Display (OSD) Anpassungen für eine einfache Einrichtung und Bildschirmoptimierung.
- ≤ 0,3 W im Bereitschaftsmodus.
- Optimieren Sie die Augenfreundlichkeit mit einem flimmerfreien Bildschirm.
- Schlitz für Sicherheitsschloss.
- Arsenfreies Glas und Quecksilber-frei (nur Bildschirm).
- BFR/PVC-reduziert (die Leiterplatten bestehen aus BFR/PVC-freien Schichtstoffen).
- Erfüllt Leckstromanforderungen nach NFPA 99.
- TCO Certified und TCO Certified Edge.
- EPEAT-registriert, soweit zutreffend, je nach Land unterschiedlich. Unter https://www.epeat.net können Sie einsehen, von welchen Ländern Produkte registriert werden.
- RoHS-konform.
- Energy Star-zertifiziert.
- Dell ComfortView Plus ist eine integrierte Bildschirmfunktion für geringes blaues Licht, die den Augenkomfort durch Reduzierung potenziell schädlicher Blaulicht-Emissionen ohne Beeinträchtigung der Farbe verbessert. Durch ComfortView Plus-Technologie hat *Dell die Aussetzung schädlichen Blaulichts auf ≤ 50 % reduziert.*
- Dieser Monitor ist gemäß TÜV Rheinland Eye Comfort 3.0 mit einer 3-Sterne-Bewertung zertifiziert. Er enthält wesentliche Technologien, die auch eine flimmerfreie Anzeige, eine Bildwiederholfrequenz von bis zu 100 Hz und eine Farbskala von mindestens 72 % NTSC liefern. Die Funktion Dell ComfortView Plus ist an Ihrem Monitor standardmäßig aktiviert.
- Dieser Monitor nutzt einen Bildschirm mit schwachem Blaulicht. Wenn der Monitor auf die werkseitigen Einstellungen oder Standardeinstellungen zurückgesetzt wird, ist er mit der Hardware-Zertifizierung für schwaches Blaulicht von TÜV Rheinland konform.\*

\*Dieser Monitor ist mit der Hardware-Zertifizierung unter Kategorie 3 für schwaches Blaulicht von TÜV Rheinland konform.

#### Blaulichtverhältnis:

Das Lichtverhältnis im Bereich von 415 bis 455 nm im Vergleich zu 400 bis 500 nm beträgt weniger als 50 %.

#### Tabelle 2. Blaulichtverhältnis.

| Kategorie | Blaulichtverhältnis   |  |
|-----------|-----------------------|--|
| 1         | ≤ 20 %                |  |
| 2         | $20 \% < R \le 35 \%$ |  |
| 3         | 35 % < R ≤ 50 %       |  |

- Verringert die Intensität des vom Bildschirm ausgegebenen gefährlichen blauen Lichts, wodurch die Betrachtung für Ihre Augen komfortabler wird, ohne dass die Farbgenauigkeit beeinträchtigt wird.
- Der Monitor verfügt über flimmerfreie Technologie, die sichtbares Flimmern eliminiert. Dies gewährleistet den Komfort des Betrachtungserlebnisses und unterstützt die Vermeidung von Augenbelastung und -ermüdung.

#### Über TÜV Rheinland Eye Comfort 3.0

Das Zertifizierungsprogramm TÜV Rheinland Eye Comfort 3.0 präsentiert ein verbraucherfreundliches Sternebewertungssystem für die Display-Industrie zur Förderung des Wohlbefindens und Schutzes der Augen Gegenüber bestehenden Zertifizierungen ergänzt das 5-Sterne-Bewertungsprogramm umfassende Testanforderungen für alle Eigenschaften zur Augenschonung, wie geringes blaues Licht, flimmerfreie Anzeige, Bildwiederholfrequenz, Farbskala, Farbgenauigkeit und Leistung des Umgebungslichtsensors. Es legt Anforderungsmetriken fest und bewertet die Produktleistung auf fünf Ebenen. Das raffinierte technische Bewertungsverfahren bietet Kunden und Läufern Indikatoren zur einfacheren Beurteilung.

Die zu berücksichtigenden Faktoren für das Wohlbefinden der Augen bleiben konstant; allerdings unterscheiden sich die Standards für verschiedene Sternebewertungen. Je höher die Sternebewertung, desto strenger die Standards. Die nachstehende Tabelle listet die wesentlichen Anforderungen an den Augenkomfort an, die zusätzlich zu grundlegenden Augenkomfort-Anforderungen gelten (wie Pixeldichte, Gleichmäßigkeit der Helligkeit und Bewegungsfreiheit).

Weitere Informationen zur **TÜV Eye Comfort-Zertifizierung** finden Sie hier:

https://www.tuv.com/world/en/eye-comfort.html

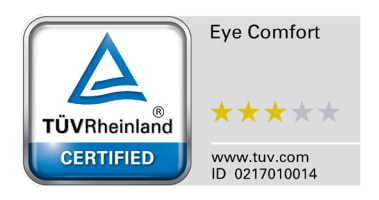

| Tabelle 3. | Anforderungen von Eye Comfort 3 | .0 und Sternebewertungssystem für Monitore. |
|------------|---------------------------------|---------------------------------------------|
|------------|---------------------------------|---------------------------------------------|

| Katawala                                 | Duifferment                                                                                                    | Sternebewertungssystem                                                                                    |                                                                      |                                                                                                    |  |
|------------------------------------------|----------------------------------------------------------------------------------------------------|----------------------------------------------------------------------------------------------------|----------------------------------------------------------------------|----------------------------------------------------------------------------------------------------|--|
| Kategorie                                | Prutpunkt                                                                                                    | 3 Sterne                                                                                                  | 4 Sterne                                                             | 5 Sterne                                                                                                    |  |
| Augenschonung                            | Geringes blaues Licht                                                                                                    | TÜV Hardware LBL<br>Kategorie III (≤50 %) oder<br>Software-LBL-Lösung¹                                    | TÜV-Hardware-LBL<br>Kategorie II (≤35 %) oder<br>Kategorie I (≤20 %) | TÜV-Hardware-LBL<br>Kategorie II (≤35 %) oder<br>Kategorie I (≤20 %)                                                                                                    |  |
|                                          | Flimmerfreie Anzeige                                                                                                    | TÜV Flicker Reduced oder<br>TÜV Flicker Free                                                              | TÜV Flicker Reduced oder<br>TÜV Flicker Free                         | Flimmerfreie Anzeige                                                                                                    |  |
|                                          | Leistung des Umgebung<br>slichtsensors                                                                                                    | Kein Sensor                                                                                               | Kein Sensor                                                          | Umgebungslichtsensor                                                                                                    |  |
| Umgebungsli<br>chtmanagement             | Intelligente CCT-<br>Steuerung                                                                                                    | Nein                                                                                                    | Nein                                                                 | Ja                                                                                                    |  |
|                                          | Intelligente<br>Helligkeitssteuerung                                                                                                    | Nein                                                                                                    | Nein                                                                 | Ja                                                                                                    |  |
|                                          | Bildwiederholfrequenz                                                                                                    | ≥60 Hz                                                                                                    | ≥75 Hz                                                               | ≥120 Hz                                                                                                    |  |
|                                          | Gleichmäßigkeit der<br>Helligkeit                                                                                                    | Gleichmäßigkeit der Helligkeit ≥ 75 %                                                                     |                                                                      |                                                                                                    |  |
|                                          | Farbabgleich                                                                                                    | Farbabgleich ∆u'v' ≤ 0,02                                                                                 |                                                                      |                                                                                                    |  |
| Dildqualität                             | Bewegungsfreiheit                                                                                                    | Helligkeitsänderungen müssen auf weniger als 50 % zurückgehen;<br>Farbversatz muss kleiner als 0,01 sein. |                                                                      |                                                                                                    |  |
| Diiuqualitat                             | Gamma-Differenz                                                                                                    | Gamma-Differenz ≤ ±0,2                                                                                    | Gamma-Differenz ≤ ±0,2                                               | Gamma-Differenz ≤ ±0,2                                                                                                    |  |
|                                          | Breite Farbskala²                                                                                                    | NTSC <sup>3</sup> Min.72 % (CIE 1931)<br>oder sRGB <sup>4</sup> Min. 95 % (CIE<br>1931)                   | sRGB <sup>4</sup> Min. 95 % (CIE 1931)                               | DCI-P3 <sup>5</sup> Min. 95 % (CIE<br>1976) und sRGB <sup>4</sup> Min.<br>95 % (CIE 1931) oder<br>Adobe RGB <sup>6</sup> Min. 95 %<br>(CIE 1931) und sRGB <sup>4</sup><br>Min. 95 % (CIE 1931) |  |
| Augenkomfort-<br>Bedienun<br>gsanleitung | Bedienungsanleitung                                                                                                    | Ja                                                                                                    | Ja                                                                   | Ja                                                                                                    |  |
| Anmerkung                                | <ul> <li><sup>1</sup> Software kontrolliert die Blaulichtemissionen durch Reduzierung übermäßigen blauen Lichts, was zu einem eher gelblichen Ton führt.</li> <li><sup>2</sup> Farbskala beschreibt die Verfügbarkeit der dargestellten Farben. Verschiedene Standards wurden für spezifische Zwecke entwickelt. 100 % entspricht dem vollen Farbraum, wie im Standard definiert.</li> <li><sup>3</sup> NTSC steht für National Television Standards Committee, das einen Farbraum für das in den Vereinigten Staaten verwendete Fernsehsystem entwickelt hat.</li> <li><sup>4</sup> sRGB ist ein standardmäßiger Rot-, Grün- und Blau-Farbraum, der an Monitoren, Druckern und im World Wide Web verwendet ist.</li> <li><sup>5</sup> DCI-P3, kurz für Digital Cinema Initiatives - Protocol 3, ist ein Farbraum, der im digitalen Kino verwendet wird und einen breiteren Farbbereich als den standardmäßigen RGB-Farbraum umfasst.</li> <li><sup>6</sup> Adobe RGB ist ein von Adobe Systems geschaffener Farbraum, der einen breiten Bereich von Farben umfasst als das standardmäßige RGB-Farbmodell, insbesondere bei Cvan- und Grüntönen</li> </ul> |                                                                                                    |                                                                      |                                                                                                    |  |

### Betriebssystem-Kompatibilität

- Windows 10/Windows 11 und aktueller\*
   \*Die Betriebssystem-Kompatibilität an Monitoren der Marke Dell kann in Abhängigkeit von bestimmten Faktoren variieren, wie:
- Spezifische Veröffentlichungsdaten, wenn Betriebssystem-Versionen, Patches oder Aktualisierungen verfügbar sind.
- Spezifische Veröffentlichungsdaten, wenn Firmware von Monitoren der Marke Dell, Software-Anwendungen oder Treiberaktualisierungen auf der Dell-Support-Website verfügbar sind.

### Übersicht über Einzelteile und Bedienelemente

### Vorderseite

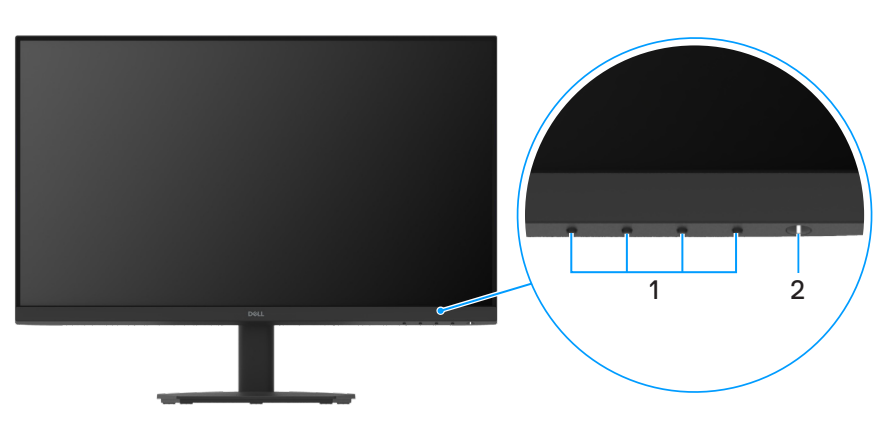

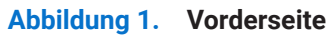

#### Tabelle 4. Komponenten und Beschreibungen.

| Nummer | Beschreibung                      | Verwendung                                                                                                    |  |
|--------|-----------------------------------|----------------------------------------------------------------------------------------------------|--|
| 1      | Funktionstasten                   | Zum Zugreifen auf das Bildschirmmenü und zum Ändern der Einstellungen, falls erforderlich. Weitere Informationen finden Sie unter Bedienelemente an der Frontblende verwenden.                                                   |  |
| 2      | Ein-/Austaste (mit LED-Indikator) | Zum Ein-/Ausschaltet des Monitors.<br>Weißes Licht zeigt durch konstantes Leuchten an, dass der Monitor<br>eingeschaltet ist und funktioniert. Weißes Blinken zeigt an, dass sich der<br>Monitor im Bereitschaftsmodus befindet. |  |

### Rückseite

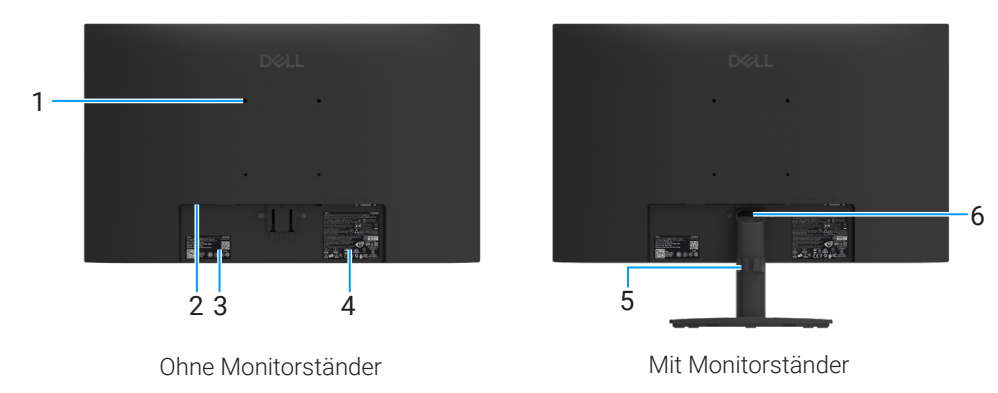

Abbildung 2. Rückseite

| Nummer | Beschreibung                                                                   | Verwendung                                                                                                    |
|--------|--------------------------------------------------------------------------------|----------------------------------------------------------------------------------------------------|
| 1      | VESA-Montage, 4 Löcher (100 x 100<br>mm)                                       | Wandmontage des Monitors über ein VESA-kompatibles Wandmontageset.                                                                                                    |
| 2      | Schlitz für Sicherheitsschloss<br>(Basierend auf Kensington Security Slot)     | Sichern Sie Ihren Monitor über ein Sicherheitsschloss (separat erhältlich),<br>damit Ihr Monitor nicht unautorisiert bewegt wird. Weitere Informationen<br>finden Sie unter Ihren Monitor über ein Kensington-Schloss sichern<br>(optional).                                                                                 |
| 3      | Richtlinienetikett (mit MyDell-QR-Code,<br>Seriennummer und Servicemarkierung) | Beachten Sie dieses Etikett, wenn Sie den technischen Kundendienst<br>von Dell kontaktieren müssen. Die Servicemarkierung ist ein eindeutiger<br>alphanumerischer Identifikator, der Dell-Servicetechnikern die<br>Identifizierung der technischen Daten Ihres Monitors und Zugriff auf<br>Garantieinformationen ermöglicht. |
| 4      | Amtliches Informationsschild                                                   | Listet die amtlichen Zulassungen auf.                                                                                                    |
| 5      | Kabelverwaltungsclip                                                           | Zum Organisieren der Kabel, indem Sie diese durch den Schlitz führen.                                                                                                    |
| 6      | Ständerfreigabetaste                                                           | Zum Lösen des Ständers vom Monitor.                                                                                                    |

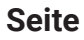

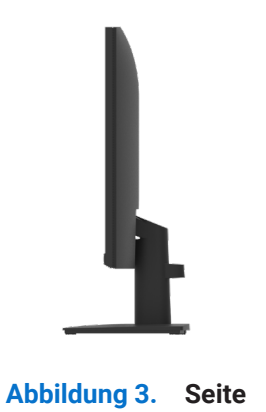

### Unterseite

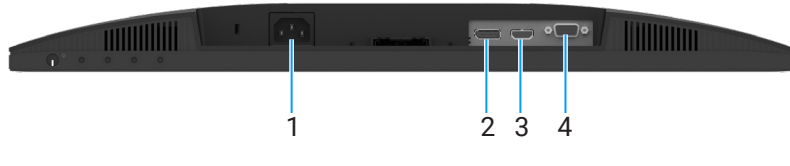

Abbildung 4. Unterseite

#### Tabelle 6. Komponenten und Beschreibungen.

| Nummer | Beschreibung         | Verwendung                                                |
|--------|----------------------|-----------------------------------------------------------|
| 1      | Netzanschluss        | Für den Anschluss der Monitornetzleitung.                 |
| 2      | DisplayPort 1.2 Port | Über das DisplayPort-Kabel an Ihren Computer anschließen. |
| 3      | HDMI-Anschluss       | Über das HDMI-Kabel an Ihren Computer anschließen.        |
| 4      | VGA-Anschluss        | Über das VGA-Kabel an Ihren Computer anschließen.         |

### **Technische Daten des Monitors**

#### Tabelle 7. Technische Daten des Monitors.

| Modell                                                        | E2425HM                                                                                                    |  |
|---------------------------------------------------------------|----------------------------------------------------------------------------------------------------|--|
| Bildschirmtyp                                                 | Aktivmatrix - TFT-LCD                                                                                                    |  |
| Bildschirmtechnologie                                         | In-Plane-Switching- (IPS) Technologie                                                                                                    |  |
| Seitenverhältnis                                              | 16:9                                                                                                    |  |
| Sichtbare Bildmaße                                            |                                                                                                    |  |
| Diagonale                                                     | 604,7 mm (23,8 in)                                                                                                    |  |
| Aktiver Bereich                                               |                                                                                                    |  |
| Horizontal-                                                   | 527,04 mm (20,75 in)                                                                                                    |  |
| Vertikal-                                                     | 296,46 mm (11,67 in)                                                                                                    |  |
| Bereich                                                       | 156246,28 mm <sup>2</sup> (242,18 in <sup>2</sup> )                                                                                                    |  |
| Pixelabstand                                                  |                                                                                                    |  |
| Horizontal-                                                   | 0,2745 mm                                                                                                    |  |
| Vertikal-                                                     | 0,2745 mm                                                                                                    |  |
| Pixel per inch (PPI)                                          | 93                                                                                                    |  |
| Blickwinkel                                                   |                                                                                                    |  |
| Horizontal-                                                   | 178° (typisch)                                                                                                    |  |
| Vertikal-                                                     | 178° (typisch)                                                                                                    |  |
| Helligkeit                                                    | 250 cd/m <sup>2</sup> (typisch)                                                                                                    |  |
| Kontrastverhältnis                                            | 1000 : 1 (typisch)                                                                                                    |  |
| Bildschirmbeschichtung                                        | Blendfrei mit Härtebeschichtung (3H)                                                                                                    |  |
| Hintergrundbeleuchtung                                        | LED-Randbeleuchtung                                                                                                    |  |
| Reaktionszeit (Grau zu Grau)                                  | Normal-Modus: 8,0 ms (grau-zu-grau)                                                                                                    |  |
|                                                               | Schnell-Modus: 5,0 ms (grau-zu-grau)                                                                                                    |  |
| Farbtiefe                                                     | 16,7 Millionen Farben                                                                                                    |  |
| Farbskala                                                     | NTSC 72 % (CIE 1931) (Minimum)                                                                                                    |  |
| Dell Display and Peripheral Manager                           | Ja                                                                                                    |  |
| Konnektivität                                                 | <ul> <li>1 x HDMI-Anschluss (HDCP 1.4) (unterstützt bis zu FHD 1920 x 1080 bei 100 Hz gemäß Angabe in HDMI 1.4)</li> <li>1 x DisplayPort 1.2 Port (HDCP 1.4) (unterstützt bis zu FHD 1920 x 1080, 100 Hz)</li> <li>1 x VGA-Anschluss</li> </ul> |  |
| Blendenbreite<br>(Kante des Monitors bis zum aktiven Bereich) | 5,80 mm (0,23 in.)(oben)<br>5,80 mm (0,23 in.)(links/rechts)<br>17,43 mm (0,69 in.)(unten)                                                                                                    |  |
| Sicherheit                                                    | Schlitz für Sicherheitsschloss (Kabelschloss separat erhältlich)                                                                                                    |  |
| Neigungswinkel                                                | -5° bis 21°                                                                                                    |  |

### Dell Display and Peripheral Manager (DDPM) für Windows

DDPM ist eine Softwareanwendung, die Ihnen bei der Einrichtung und Konfiguration der Dell-Monitore und -Peripherie hilft. Einige der Funktionen und Merkmale beinhalten:

- 1. Zur Anpassung der OSD-Einstellungen des Monitors, wie Helligkeit, Kontrast und Auflösung, müssen Sie nicht den Joystick am Monitor verwenden.
- 2. Ordnen Sie mehrere Anwendungen an Ihrem Bildschirm an, indem Sie sie mit Easy Arrange in einer Vorlage Ihrer Wahl platzieren.
- 3. Weisen Sie Anwendungen oder Dateien Partitionen von **Easy Arrange** zu, speichern Sie das Layout als Profil und stellen Sie das Profil mit **Easy Arrange Memory** automatisch wieder her.
- 4. Verbinden Sie den Dell-Monitor mit mehreren Eingangsquellen und verwalten Sie diese Videoeingänge mit der Funktion **Eingangsquelle**.
- 5. Passen Sie jede Anwendung mit ihrem eigenen Farbmodus mit Farbvoreinstellung an.
- 6. Replizieren Sie Software-Anwendungseinstellungen von einem Monitor an einem anderen identischen Monitor. Nutzen Sie dazu die Funktion Importieren/Exportieren von Anwendungseinstellungen.
- 7. Empfangen Sie Benachrichtigungen und aktualisieren Sie Firmware und Software.
- 8. Wenn das Display die Funktion Keyboard Video Mouse (KVM) unterstützt, können Sie Tastatur und Maus mit der Option **USB KVM** an mehreren verbundenen Computern einrichten und nutzen.
- 9. Wenn das Display die Funktion **Network KVM** unterstützt, können Sie Tastatur und Maus an mehreren Computern in demselben Netzwerk nutzen und Dateien zwischen diesen übertragen.
- **10.** Bei Displays mit integrierten Webcams bietet diese Software Funktionen und Merkmale zur Anpassung der Webcam-Einstellungen.
- **11.** Eine macOS-Version der DDPM-Software ist auch für Ihren Monitor verfügbar. Die Liste der Displays, die die macOS-Version von DDPM unterstützen, finden Sie im Wissensdatenbankartikel 000201067 unter https://www.dell.com/support.
- (i) HINWEIS: Einige Funktionen und Merkmale des oben erwähnten DDPM sind nur bei ausgewählten Monitormodellen verfügbar. Weitere Informationen zu DDPM und die empfohlene Computerkonfiguration zu deren Installation finden Sie unter https://www. dell.com/support/ddpm.

### Auflösungsspezifikationen

| Tabelle 8. | Auflösungs | sspezifikationen. |
|------------|------------|-------------------|
|------------|------------|-------------------|

| Modell                            | E2425HM                                             |
|-----------------------------------|-----------------------------------------------------|
| Horizontaler Abtastbereich        | • VGA: 30 kHz bis 82 kHz (automatisch)              |
|                                   | • DisplayPort 1.2: 30 kHz bis 110 kHz (automatisch) |
|                                   | • HDMI: 30 kHz bis 110 kHz (automatisch)            |
| Vertikaler Abtastbereich          | • VGA: 50 Hz bis 76 Hz (automatisch)                |
|                                   | • DisplayPort 1.2: 50 Hz bis 100 Hz (automatisch)   |
|                                   | • HDMI: 50 Hz bis 100 Hz (automatisch)              |
| Maximal voreingestellte Auflösung | • VGA: 1920 x 1080 bei 60 Hz                        |
|                                   | • DisplayPort 1.2: 1920 x 1080 bei 100 Hz           |
|                                   | • HDMI: 1920 x 1080 bei 100 Hz                      |

### Unterstützte Videomodi

#### Tabelle 9. Unterstützte Videomodi.

| Modell                  | E2425HM         |
|-------------------------|-----------------|
| Videoanzeigefähigkeiten | 480p bei 60 Hz  |
| (DisplayPort/HDMI)      | 576p bei 50 Hz  |
|                         | 720p bei 50 Hz  |
|                         | 720p bei 60 Hz  |
|                         | 1080p bei 50 Hz |
|                         | 1080p bei 60 Hz |

### Voreingestellte Anzeigemodi

#### Tabelle 10. Voreingestellte Anzeigemodi.

| Anzeigemodus                                  | Horizontale<br>Frequenz (kHz) | Vertikale<br>Frequenz (Hz) | Pixeltakt<br>(MHz) | Synchr. Polarität<br>(Horizontal/vertikal) |
|-----------------------------------------------|-------------------------------|----------------------------|--------------------|--------------------------------------------|
| 720 x 400                                     | 31,47                         | 70,08                      | 28,32              | -/+                                        |
| VESA, 640 x 480                               | 31,46                         | 59,94                      | 25,17              | -/-                                        |
| VESA, 640 x 480                               | 37,50                         | 75,00                      | 31,50              | -/-                                        |
| VESA, 800 x 600                               | 37,87                         | 60,31                      | 40,00              | +/+                                        |
| VESA, 800 x 600                               | 46,87                         | 75,00                      | 49,50              | +/+                                        |
| VESA, 1024 x 768                              | 48,36                         | 60,00                      | 65,00              | -/-                                        |
| VESA, 1024 x 768                              | 60,02                         | 75,02                      | 78,75              | +/+                                        |
| VESA, 1152 x 864                              | 67,50                         | 75,00                      | 108,00             | +/+                                        |
| 1280 x 720                                    | 45,00                         | 59,94                      | 74,25              | -/+                                        |
| 1280 x 720                                    | 56,46                         | 74,78                      | 95,75              | -/+                                        |
| VESA, 1280 x 1024                             | 63,98                         | 60,02                      | 108,00             | +/+                                        |
| VESA, 1280 x 1024                             | 79,97                         | 75,02                      | 135,00             | +/+                                        |
| VESA, 1600 x 900                              | 60,00                         | 60,00                      | 108,00             | +/+                                        |
| VESA, 1920 x 1080                             | 67,50                         | 60,00                      | 148,50             | +/+                                        |
| 1920 x 1080 bei 100 Hz (DisplayPort/<br>HDMI) | 110,00                        | 100,00                     | 228,80             | +/-                                        |

#### **Elektrische Spezifikationen**

| Tabelle 11. | Elektrische Spezifikationen |
|-------------|-----------------------------|
|-------------|-----------------------------|

| Modell                                       | E2425HM                                                                                                    |
|----------------------------------------------|----------------------------------------------------------------------------------------------------|
| Videoeingangssignale                         | <ul> <li>Analoges RGB: 0,7 V ± 5 %, 75 Ω Eingangsimpedanz</li> <li>DP 1.2, 600 mV für jede differentielle Leitung, 100 Ω Eingangsimpedanz pro<br/>differentielles Leitungspaar</li> </ul>                                                                  |
|                                              | <ul> <li>HDMI 1.4, 600 mV f ür jede differentielle Leitung, 100 Ω Eingangsimpedanz pro<br/>differentielles Leitungspaar</li> </ul>                                                                                                    |
| Synchronisierung der Eingangssignale         | Separate horizontale und vertikale Synchronisierung, polaritätsfreier TTL-Level,<br>SOG (Composite SYNC On Green)                                                                                                    |
| Eingangsspannung / Frequenz /<br>Stromstärke | 100 V bis 240 V Wechselspannung / 50 Hz oder 60 Hz ± 3 Hz/0,7 A (typisch)                                                                                                    |
| Einschaltstrom                               | <ul> <li>120 V: 30 A (Maximum) bei 0 °C (Kaltstart)</li> <li>240 V: 60 A (Maximum) bei 0 °C (Kaltstart)</li> </ul>                                                                                                    |
| Stromverbrauch                               | <ul> <li>0,3 W (ausgeschaltet)<sup>1</sup></li> <li>0,3 W (Bereitschaftsmodus)<sup>1</sup></li> <li>14,3 W (eingeschaltet)<sup>1</sup></li> <li>28,5 W (Max.)<sup>2</sup></li> <li>12,1 W (Pon)<sup>3</sup></li> <li>38,8 kWh (TEC)<sup>3</sup></li> </ul> |

<sup>1</sup> Gemäß EU 2019/2021 und EU 2019/2013.

<sup>2</sup> Max. Helligkeits- und Kontrasteinstellung.

<sup>3</sup> Pon : Energieverbrauch im Einschaltmodus gemäß Energy Star 8.0-Version.

TEC: Gesamter Energieverbrauch in kWh gemäß Energy Star 8.0-Version.

Dieses Dokument dient lediglich Informationszwecken und gibt die Laborleistung wieder. In Abhängigkeit der von Ihnen bestellten Software, Komponenten und Peripheriegeräte kann Ihr Produkt eine hiervon abweichende Leistung besitzen, für die keine Verpflichtung zur Aktualisierung der Informationen besteht.

Daher sollte sich der Kunde bei Entscheidungen bezüglich der elektrischen Toleranz und in anderen Zusammenhängen nicht auf diese Informationen verlassen. Es werden weder ausdrücklich noch impliziert Zusicherungen bezüglich der Exaktheit oder Vollständigkeit gemacht.

#### (i) **HINWEIS:** Dieser Monitor ist ENERGY-STAR-zertifiziert.

Dieses Produkt qualifiziert sich mit werkseitigen Standardeinstellungen für ENERGY STAR. Diese Einstellungen können über die Funktion "Werkseinstellungen" im OSD-Menü wiederhergestellt werden. Durch Änderung der werkseitigen Standardeinstellungen oder Aktivierung anderer Funktionen kann sich der Stromverbrauch über die von ENERGY STAR festgelegte Grenze hinaus erhöhen.

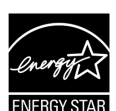

### Physikalische Eigenschaften

| Tabelle 12. Filysikalische Ligenschaften | Tabelle 12. | Phy | ysikalisch | e Eigen | schaften |
|------------------------------------------|-------------|-----|------------|---------|----------|
|------------------------------------------|-------------|-----|------------|---------|----------|

| Modell                                                                                                    | E2425HM              |  |  |  |
|----------------------------------------------------------------------------------------------------|----------------------|--|--|--|
| Signalkabeltyp:                                                                                                    | • D-Sub (VGA)        |  |  |  |
|                                                                                                    | DP / HDMI            |  |  |  |
| (i) HINWEIS: Dell-Monitore sind auf optimalen Betrieb mit den mit Ihrem Monitor gelieferten Videokabeln ausgelegt. Da Dell keine Kontrolle über die verschiedenen Kabellieferanten auf dem Markt, die Art des Materials, den Anschluss und den Fertigungsprozess dieser Kabel hat, garantiert Dell nicht die Videoleistung bei Kabeln, die nicht mit Ihrem Dell-Monitor geliefert wurden. |                      |  |  |  |
| Abmessungen (mit Ständer):                                                                                                    |                      |  |  |  |
| Höhe                                                                                                    | 412,35 mm (16,23 in) |  |  |  |
| Breite                                                                                                    | 538,64 mm (21,21 in) |  |  |  |
| Tiefe                                                                                                    | 171,00 mm (6,73 in)  |  |  |  |
| Abmessungen (ohne Ständer):                                                                                                    |                      |  |  |  |
| Höhe                                                                                                    | 324,21 mm (12,76 in) |  |  |  |
| Breite                                                                                                    | 538,64 mm (21,21 in) |  |  |  |
| Tiefe                                                                                                    | 47,70 mm (1,88 in)   |  |  |  |
| Ständermaß:                                                                                                    |                      |  |  |  |
| Höhe                                                                                                    | 174,02 mm (6,85 in)  |  |  |  |
| Breite                                                                                                    | 222,03 mm (8,74 in)  |  |  |  |
| Tiefe                                                                                                    | 171,00 mm (6,73 in)  |  |  |  |
| Gewicht:                                                                                                    |                      |  |  |  |
| Gewicht mit Verpackung                                                                                                    | 5,18 kg (11,42 lb)   |  |  |  |
| Gewicht mit Ständereinheit und Kabeln                                                                                                    | 3,60 kg (7,94 lb)    |  |  |  |
| Gewicht ohne Ständereinheit und Kabeln                                                                                                    | 2,81 kg (6,19 lb)    |  |  |  |
| Gewicht der Ständereinheit                                                                                                    | 0,34 kg (0,75 lb)    |  |  |  |

### Umweltbezogene Eigenschaften

| Modell                                 | E2425HM                                                                                                    |
|----------------------------------------|----------------------------------------------------------------------------------------------------|
| Temperatur: Betrieb                    | 0 °C bis 40 °C (32 °F bis 104 °F)                                                                                                    |
| Nicht im Betrieb: Lagerung / Transport | -20 °C bis 60 °C (-4 °F bis 140 °F)                                                                                                    |
| Luftfeuchte: Betrieb                   | 10 % bis 80 % (nicht kondensierend)                                                                                                    |
| Nicht im Betrieb: Lagerung / Transport | 5 % bis 90 % (nicht kondensierend)                                                                                                    |
| Höhe:                                  |                                                                                                    |
| Betrieb (Maximum)                      | 5.000 m (16.404 ft)                                                                                                    |
| Nicht im Betrieb (Maximum)             | 12.192 m (40.000 ft)                                                                                                    |
| Wärmeableitung                         | 97,2 BTU/h (Maximum)<br>48,8 BTU/h (Betriebsmodus)                                                                                                    |
| Konformität mit Standards              | <ul> <li>ENERGY-STAR-zertifizierter Monitor.</li> <li>EPEAT-registriert, soweit zutreffend. Die EPEAT-Registrierung variiert je nach<br/>Land. Unter www.epeat.net können Sie einsehen, von welchen Ländern Produkte<br/>registriert werden.</li> <li>RoHS-konform.</li> <li>TCO Certified und TCO Certified Edge.</li> <li>BFR/PVC-reduzierter Monitor. (Die Leiterplatten bestehen aus BFR/PVC-freien<br/>Schichtstoffen)</li> <li>Arsenfreies Glas und Quecksilber-frei (nur Bildschirm).</li> <li>Erfüllt Leckstromanforderungen nach NFPA 99.</li> </ul> |

### Tabelle 13. Umweltbezogene Eigenschaften.

### Pinbelegungen

### Pinbelegungen - VGA-Anschluss

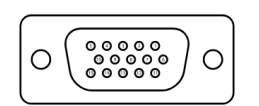

Abbildung 5. VGA-Anschluss

| Tabelle 14. VGA-Anschluss: |                 |  |  |
|----------------------------|-----------------|--|--|
| Pin-Nummer                 | Signalzuweisung |  |  |
| 1                          | Video-Rot       |  |  |
| 2                          | Video-Grün      |  |  |
| 3                          | Video-Blau      |  |  |
| 4                          | Erde            |  |  |
| 5                          | Selbsttest      |  |  |
| 6                          | Erde-R          |  |  |
| 7                          | Erde-G          |  |  |
| 8                          | Erde-B          |  |  |
| 9                          | DDC +5V         |  |  |
| 10                         | Erde-Sync       |  |  |
| 11                         | Erde            |  |  |
| 12                         | DDC-Daten       |  |  |
| 13                         | H-Sync          |  |  |
| 14                         | V-Sync          |  |  |
| 15                         | DDC-Takt        |  |  |

### Pinbelegungen - DisplayPort -Anschluss

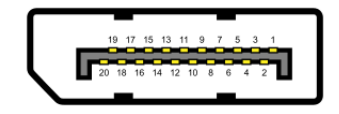

Abbildung 6. DisplayPort - Anschluss.

| Pin-Nummer | Signalzuweisung |  |
|------------|-----------------|--|
| 1          | ML_LANE3_N      |  |
| 2          | Erde            |  |
| 3          | ML_LANE3_P      |  |
| 4          | ML_LANE2_N      |  |
| 5          | Erde            |  |
| 6          | ML_LANE2_P      |  |
| 7          | ML_LANE1_N      |  |
| 8          | Erde            |  |
| 9          | ML_LANE1_P      |  |
| 10         | ML_LANE0_N      |  |
| 11         | Erde            |  |
| 12         | ML_LANE0_P      |  |
| 13         | Erde            |  |
| 14         | Erde            |  |
| 15         | AUX_CH_P        |  |
| 16         | Erde            |  |
| 17         | AUX_CH_N        |  |
| 18         | HPD             |  |
| 19         | RETURN          |  |
| 20         | DP_PWR          |  |

### Tabelle 15. DisplayPort - Anschluss.

### Pinbelegungen - HDMI-Anschluss

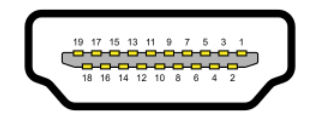

#### Abbildung 7. HDMI-Anschluss

| Tabelle 16. HDMI-Anschluss: |                                       |  |
|-----------------------------|---------------------------------------|--|
| Pin-Nummer                  | Signalzuweisung                       |  |
| 1                           | TMDS-Daten 2+                         |  |
| 2                           | TMDS-Daten 2 Abschirmung              |  |
| 3                           | TMDS-Daten 2-                         |  |
| 4                           | TMDS-Daten 1+                         |  |
| 5                           | TMDS-Daten 1 Abschirmung              |  |
| 6                           | TMDS-Daten 1-                         |  |
| 7                           | TMDS-Daten 0+                         |  |
| 8                           | TMDS-Daten 0 Abschirmung              |  |
| 9                           | TMDS-Daten 0-                         |  |
| 10                          | TMDS-Takt +                           |  |
| 11                          | TMDS-Takt Abschirmung                 |  |
| 12                          | TMDS-Takt -                           |  |
| 13                          | CEC                                   |  |
| 14                          | Reserviert (an Gerät nicht verbunden) |  |
| 15                          | DDC-Takt (SCL)                        |  |
| 16                          | DDC-Daten (SDA)                       |  |
| 17                          | DDC/CEC-Erde                          |  |
| 18                          | +5 V Stromversorgung                  |  |
| 19                          | Hot-Plug-Erkennung                    |  |

### **Plug-and-Play**

Sie können den Projektor in jedem Plug-and-Play-kompatiblen Computer installieren. Der Monitor versorgt den Computer über DDC-(Display Data Channel) Protokolle automatisch mit seinen EDID (Extended Display Identification Data), damit sich der Computer selbst konfigurieren und die Monitoreinstellungen optimieren kann. Die meisten Monitorinstallationen sind automatisch, Sie können nach Bedarf verschiedene Einstellungen wählen. Weitere Informationen über die Änderung der Monitoreinstellungen finden Sie unter Monitor bedienen.

### **Qualitätsrichtlinie für LCD-Monitor & Pixel**

Durch den LCD-Monitor-Herstellungsprozess ist es normal, dass ein oder mehrere Bildpunkte in einem nicht änderbaren Zustand verbleiben. Allerdings sind diese nur sehr schwer erkennbar und beeinflussen weder die Darstellungsqualität noch die Benutzbarkeit des Monitors. Weitere Informationen Qualitäts- und Pixelrichtlinie von Dell-Monitoren finden Sie unter www.dell.com/pixelguidelines.

### Ergonomie

△ ACHTUNG: Unsachgemäße oder längere Nutzung der Tastatur kann zu Verletzungen führen.

#### △ ACHTUNG: Die längere Betrachtung eines Monitorbildschirms kann die Augen beanspruchen.

Beachten Sie für Komfort und Effizienz die folgenden Richtlinien bei der Einrichtung und Verwendung Ihrer Workstation:

- Positionieren Sie Ihren Computer so, dass sich Monitor und Tastatur direkt vor Ihnen befinden, wenn Sie arbeiten. Spezielle Ablagen sind im Handel erhältlich und helfen Ihnen bei der richtigen Positionierung Ihrer Tastatur.
- Zur Verringerung von durch länger anhaltende Benutzung des Monitors bedingte Augenüberlastung sowie Hals-, Rücken-, Armund Schulterschmerzen empfehlen wir Ihnen Folgendes:
  - Stellen Sie den Bildschirm 50 bis 70 cm von Ihren Augen entfernt auf.
  - Blinzeln Sie häufig, um Ihre Augen zu befeuchten, oder feuchten Sie Ihre Augen nach längerer Bildschirmarbeit mit Wasser an.
  - Machen Sie alle zwei Stunden 20 Minuten Pause.
  - Fokussieren Sie während der Pausen mindestens 20 Sekunden lang ein etwa 6 Meter entferntes Objekt.
  - Dehnen Sie sich während der Pausen regelmäßig, um Anspannungen im Nacken-, Arm-, Rücken- und Schulterbereich zu lösen.
- Achten Sie darauf, dass sich der Bildschirm auf oder leicht unterhalb der Augenhöhe befindet, wenn Sie vor dem Monitor sitzen.
- Passen Sie die Neigung des Monitors, seine Kontrast- und Helligkeitseinstellungen an.
- Passen Sie die Umgebungsbeleuchtung (z. B. Deckenleuchten, Tischleuchten und Vorhänge oder Jalousien bei nahegelegenen Fenstern) so an, dass Reflexionen und Blendlicht am Bildschirm reduziert werden.
- Verwenden Sie ein Stuhl, der den unteren Rücken gut stützt.
- Halten Sie während der Verwendung der Tastatur oder Maus Ihre Unterarme horizontal und Ihre Handgelenke in einer neutralen, angenehmen Position.
- Lassen Sie immer Platz, um Ihre Hände bei Verwendung von Tastatur oder Maus auszuruhen.
- Lassen Sie Ihre Oberarme auf natürliche Weise auf beiden Seiten des Stuhls ruhen.
- Achten Sie darauf, dass Ihre Füße flach auf dem Boden aufliegen.
- Stellen Sie beim Sitzen sicher, dass das Gewicht Ihrer Beine auf Ihren Füße und nicht auf dem vorderen Bereich Ihres Stuhls ruht. Passen Sie die Stuhlhöhe an oder nutzen Sie eine Fußstütze, falls dies zur Wahrung einer angemessenen Haltung erforderlich ist.
- Variieren Sie Ihre Arbeitsaktivitäten. Versuchen Sie, Ihre Arbeit so zu organisieren, dass Sie nicht längere Zeit sitzen und arbeiten. Versuchen Sie, regelmäßig aufzustehen und herumzulaufen.
- Halten Sie den Bereich unter Ihrem Tisch frei von Hindernissen und Kabeln, die beim bequemen Sitzen stören oder eine Stolpergefahr darstellen könnten.

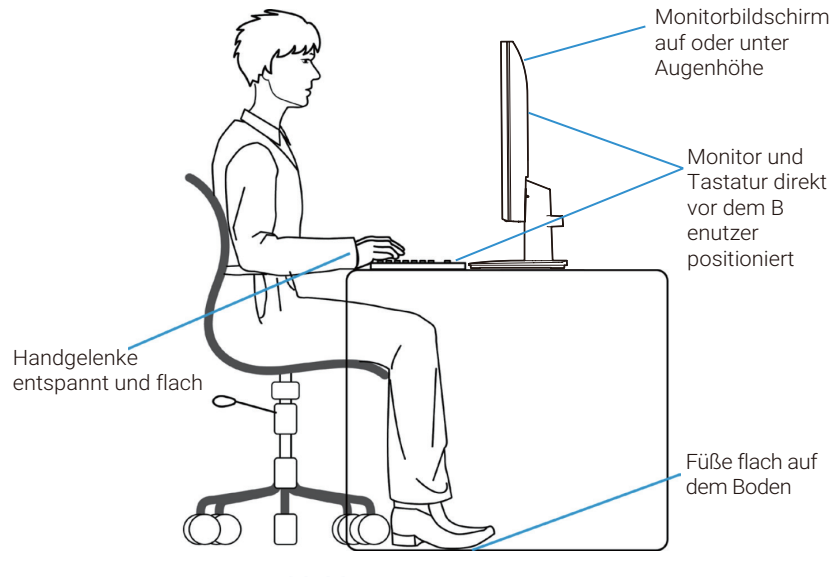

Abbildung 8. Ergonomie

### Ihr Display handhaben und bewegen

Achten Sie beim Anheben oder Transportieren des Monitors auf eine sorgfältige Handhabung, befolgen Sie die nachstehenden Richtlinien:

- Schalten Sie vor dem Anheben oder Transportieren des Monitors Computer und Monitor aus.
- Trennen Sie alle Kabel vom Monitor.
- Platzieren Sie den Monitor mit den Originalverpackungsmaterialien im Originalkarton.
- Halten Sie beim Anheben oder Transportieren des Monitors Unterkante und Seite des Monitors sicher fest, ohne übermäßigen Druck anzuwenden.

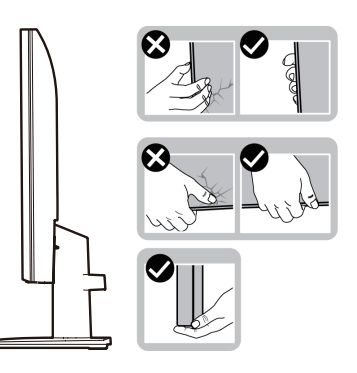

Abbildung 9. Monitor transportieren oder anheben

• Achten Sie beim Anheben oder Bewegen des Monitors darauf, dass der Bildschirm von Ihnen weg zeigt. Drücken Sie zur Vermeidung von Kratzern bzw. Schäden nicht auf den Anzeigebereich.

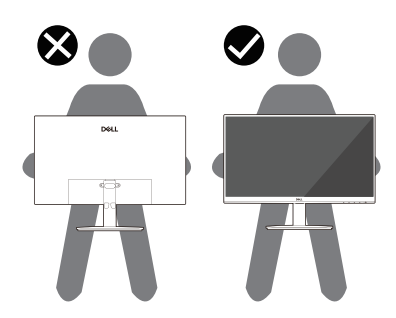

Abbildung 10. Sicherstellen, dass der Bildschirm von Ihnen weg zeigt

- Vermeiden Sie beim Transportieren des Monitors plötzliche Stöße und Vibrationen.
- Drehen Sie den Monitor beim Anheben oder Transportieren nicht verkehrt herum, während Sie ihn an Ständer oder Standfuß halten. Andernfalls können Schäden am Monitor oder Verletzungen auftreten.

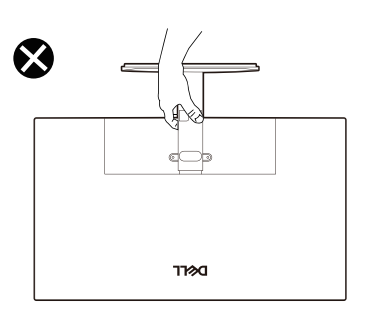

Abbildung 11. Monitor nicht verkehrt herum drehen

### Leitfaden für die Wartung

#### **Ihren Monitor Reinigen**

△ ACHTUNG: Lesen und beachten Sie vor dem Reinigen des Monitors die Sicherheitshinweise.

#### MARNUNG: Ziehen Sie die Netzleitung von der Steckdose ab, bevor Sie den Monitor reinigen.

Folgen Sie beim Auspacken, Reinigen oder Handhaben Ihres Monitors den in nachstehender Liste genannten Schritten, die sich bewährt haben:

- Reinigen Sie Ständerbaugruppe, Bildschirm und Gehäuse Ihres Dell-Monitors mit einem leicht mit Wasser angefeuchteten Tuch. Verwenden Sie bei Verfügbarkeit ein Bildschirmreinigungstuch oder eine Lösung zur Reinigung von Dell-Monitoren.
- Stellen Sie nach Reinigung der Tischfläche sicher, dass er vollständig getrocknet und frei von Feuchtigkeit und Reinigungsmitteln ist, bevor Sie Ihren Dell-Monitor daraufstellen.
  - △ ACHTUNG: Verwenden Sie keine Reiniger oder anderen Chemikalien, wie Benzin, Verdünner, Ammoniak, Scheuerreiniger, Alkohol oder Druckluft.
  - △ ACHTUNG: Die Verwendung von Reinigungschemikalien kann das Aussehen des Monitors verändern, bspw. Farben verblassen lassen, einen milchigen Film am Monitor hinterlassen, Verformungen, ungleichmäßige dunkle Schatten und ein Ablösen der Bildschirmoberfläche verursachen.
  - ▲ WARNUNG: Sprühen Sie eine Reinigungslösung sowie Wasser niemals direkt auf den Monitor. Andernfalls können sich Flüssigkeiten an der Unterseite des Bildschirms ansammeln und die Elektronik korrodieren, was dauerhafte Schäden zur Folge hat. Tragen Sie die Reinigungslösung oder das Wasser stattdessen auf ein weiches Tuch auf und reinigen Sie dann den Monitor.
  - (i) HINWEIS: Monitorschäden aufgrund unsachgemäßer Reinigungsverfahren und der Verwendung von Benzin, Verdünner, Ammoniak, Scheuerreinigern, Alkohol, Druckluft oder anderen Reinigern jeglicher Art gelten als vom Kunden induzierte Schäden (Customer Induced Damage, CID). CID fällt nicht unter die standardmäßige Dell-Garantie.
- Sollten Sie beim Auspacken Ihres Monitors weiße Pulverreste bemerken, wischen Sie diese mit einem Tuch weg.
- Gehen Sie sorgsam mit Ihrem Monitor um, da Kratzer und weiße Schrammen bei einem dunkelfarbigen Monitor stärker auffallen als bei einem hellen.
- Verwenden Sie zur Beibehaltung einer optimalen Bildqualität einen dynamisch wechselnden Bildschirmschoner an Ihrem Monitor und schalten Ausschalten Ihren Monitor aus, wenn er nicht benutzt wird.

# **Ihren Monitor einrichten**

### Ständer anschließen

- (i) HINWEIS: Der Ständer ist bei Werksauslieferung nicht am Monitor angebracht.
- (i) **HINWEIS:** Die folgenden Anweisungen gelten nur für den mit Ihrem Monitor gelieferten Ständer. Wenn Sie einen separat erworbenen Ständer anbringen, befolgen Sie die im Lieferumfang des jeweiligen Ständers enthaltenen Montageanweisungen.
- 1. Zusammenbau von Ständer und Standfuß:
  - a. Stellen Sie den Standfuß des Monitors auf einen stabilen Tisch.
  - b. Setzen Sie das Monitorständerteil richtig ausgerichtet auf dem Standfuß ab, bis es einrastet.

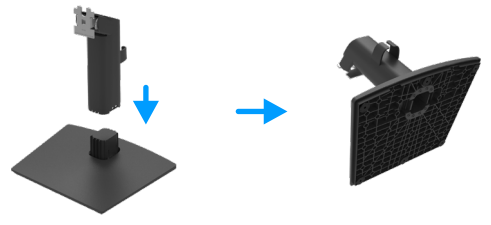

Abbildung 12. Ständer montieren

- 2. Bringen Sie die Ständereinheit am Monitor an:
  - a. Legen Sie den Monitor nahe der Tischkante auf ein weiches Tuch oder Polster.
  - **b.** Richten Sie die Ständerhalterung mit der Rille am Monitor aus.
  - **c.** Führen Sie die Halterung in den Monitor ein, bis sie einrastet.

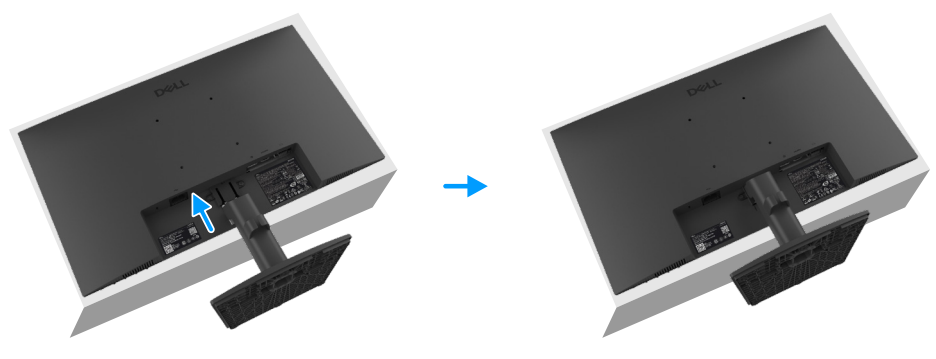

Abbildung 13. Ständer anbringen

### Ihren Monitor anschließen

- MARNUNG: Bevor Sie mit einem der Schritte in diesem Abschnitt beginnen, beachten Sie die Safety instructions.
- ▲ WARNUNG: Achten Sie aus Sicherheitsgründen darauf, dass die geerdete Steckdose, an die Sie das Netzkabel anschließen, für den Bediener zugänglich und möglichst nah am Gerät ist. Trennen Sie die Stromversorgung des Gerätes, indem Sie das Netzkabel aus der Steckdose ziehen. Greifen Sie dazu sicher am Stecker. Ziehen Sie niemals am Kabel.
- ▲ WARNUNG: Mit diesem Gerät muss ein zertifiziertes Netzkabel verwendet werden. Es sind die relevanten nationalen Installations- und/oder Geräterichtlinien sind zu beachten. Ein zertifiziertes Netzkabel, das nicht leichter ist als ein herkömmliches flexibles Polyvinyl-Chlorid-Kabel gemäß IEC 60227 (Angabe H05VV-F 3G 0,75 mm<sup>2</sup> oder H05VVH2-F2 3G 0,75 mm<sup>2</sup>), muss verwendet werden.
- (i) **HINWEIS:** Schließen Sie nicht alle Kabel gleichzeitig an den Computer an. Sie sollten die Kabel durch den Kabelverwaltungsschlitz führen, bevor Sie sie an den Monitor anschließen.
- (i) HINWEIS: Dell-Monitore sind darauf ausgelegt, optimal mit den von Dell gelieferten Kabeln zu funktionieren. Dell garantiert Videoqualität und Leistung nicht, wenn Sie Kabel anderer Anbieter verwenden.

So schließen Sie Ihren Monitor an den Computer an:

- 1. Schalten Sie Ihren Computer aus und ziehen Sie die Netzleitung ab.
- 2. Verbinden Sie das VGA-, DP- oder HDMI-Kabel von Ihrem Monitor mit dem Computer.

#### VGA-Kabel anschließen

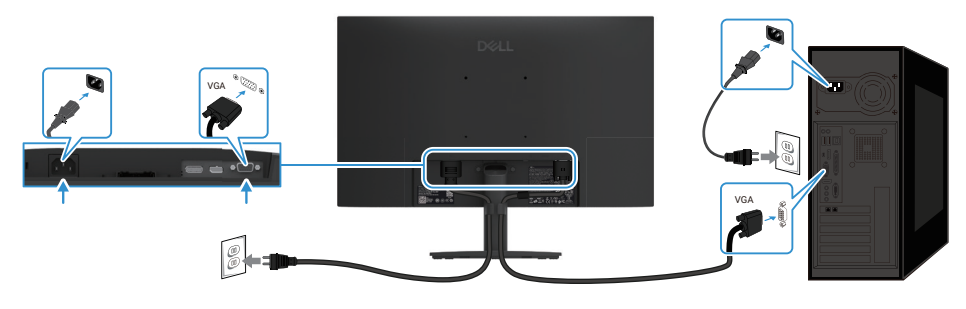

Abbildung 14. VGA-Kabel anschließen

#### DP-Kabel anschließen

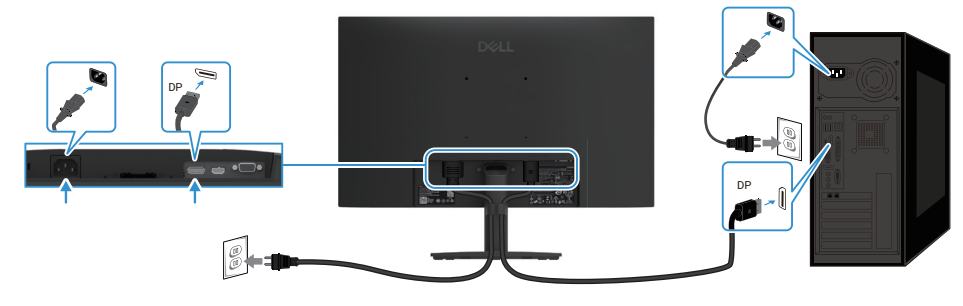

Abbildung 15. DP-Kabel anschließen

#### HDMI-Kabel anschließen

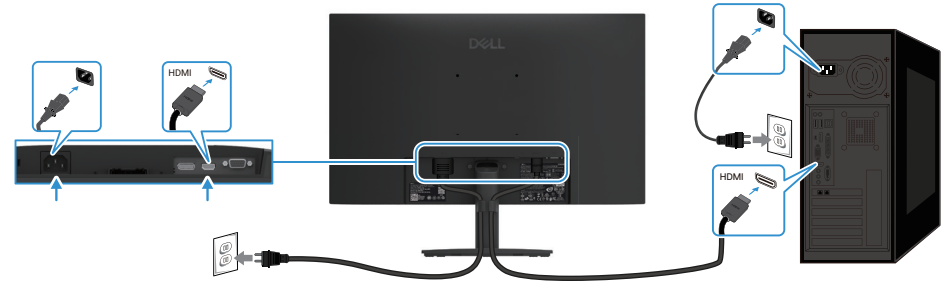

Abbildung 16. HDMI-Kabel anschließen

### Kabel organisieren

Verwenden Sie den Kabelverwaltungsclip zum Verlegen der an Ihren Monitor angeschlossenen Kabel.

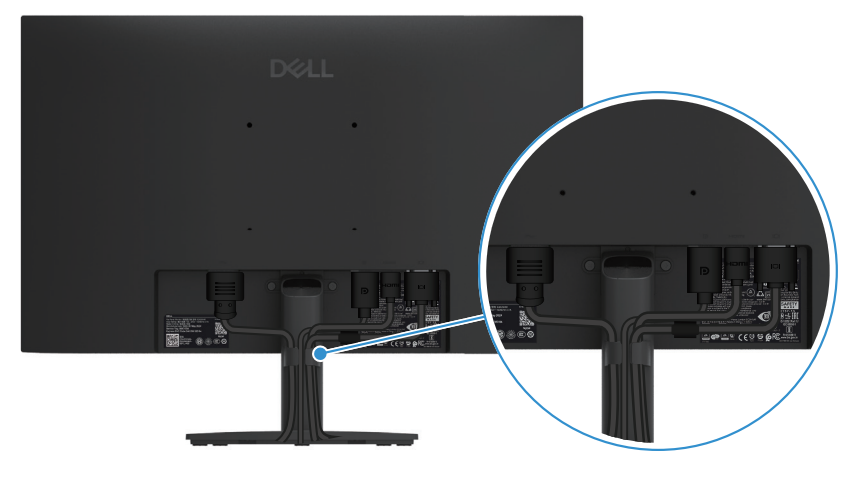

Abbildung 17. Kabel organisieren

### Ihren Monitor über ein Kensington-Schloss sichern (optional)

Der Steckplatz für das Sicherheitsschloss befindet sich an der Unterseite des Monitors (siehe Schlitz für Sicherheitsschloss). Sichern Sie Ihren Monitor über das Kensington-Sicherheitsschloss an einem Tisch.

Weitere Informationen zur Nutzung des Kensington-Schlosses (separat erhältlich) finden Sie in der mit dem Schloss gelieferten Dokumentation.

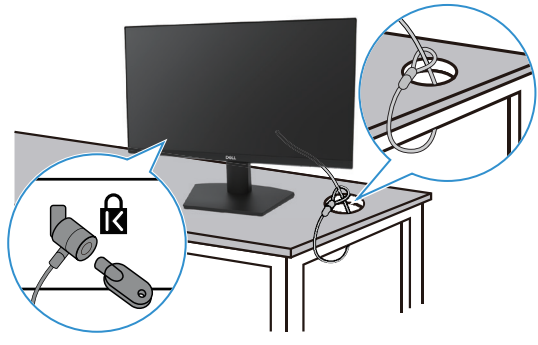

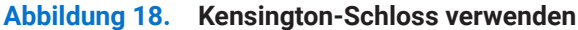

(i) HINWEIS: Die Abbildung dient nur der Veranschaulichung. Das Aussehen des Schlosses kann variieren.

### Monitorständer abnehmen

- (i) HINWEIS: Damit der LCD-Bildschirm beim Entfernen des Ständers nicht verkratzt, müssen Sie ihn auf einen weichen Untergrund legen und vorsichtig handhaben.
- (i) **HINWEIS:** Die folgenden Anweisungen gelten nur für den mit Ihrem Monitor gelieferten Ständer. Wenn Sie einen separat erworbenen Ständer entfernen, befolgen Sie die im Lieferumfang des jeweiligen Ständers enthaltenen Montageanweisungen.
- (i) HINWEIS: Stellen Sie vor Entfernen des Ständers sicher, dass Sie alle Kabel vom Monitor getrennt haben.

#### So entfernen Sie den Ständer:

1. Legen Sie den Monitor auf ein weiches, auf dem Tisch ausgebreitetes Tuch.

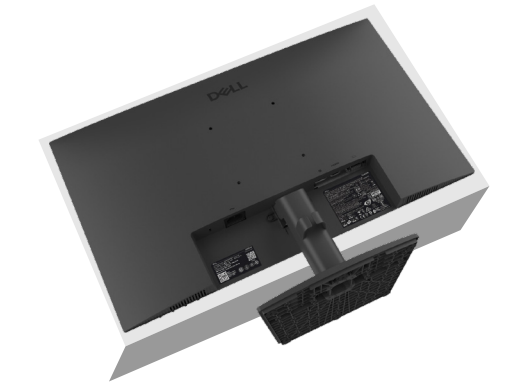

Abbildung 19. Stellen Sie den Monitor auf den Tisch

2. Drücken Sie den Freigabeknopf mit einem langen, dünnen Schraubendreher.

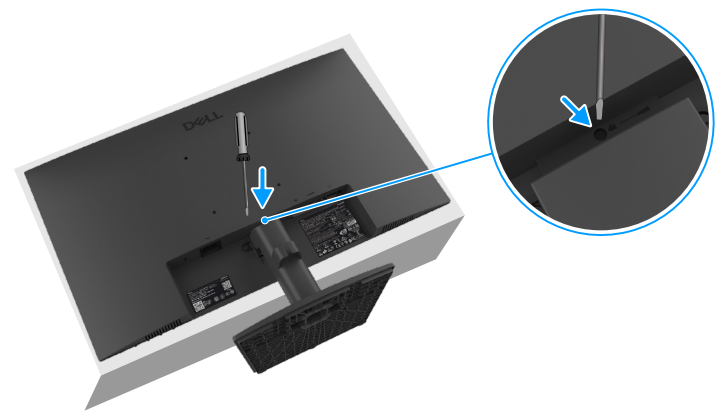

Abbildung 20. Drücken Sie den Freigabeknopf

**3.** Halten Sie den Freigabeknopf gedrückt, während Sie den Ständer aus dem Monitor ziehen. Drücken Sie dann den Schnellfreigaberiegel an der Unterseite der Basis, damit sich die Ständerbasis vom Ständerarm löst.

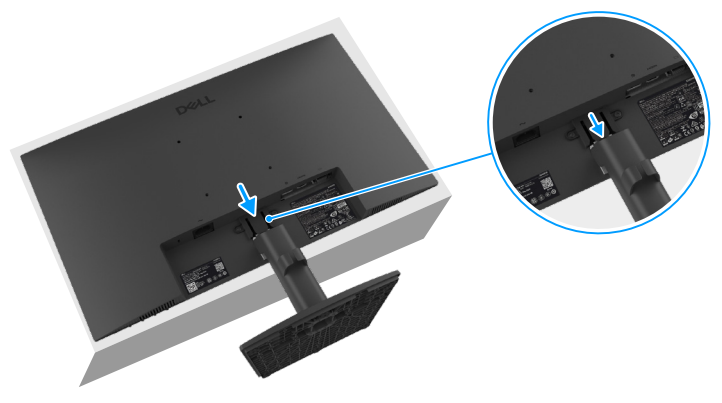

Abbildung 21. Entfernen Sie den Ständer

### **VESA-Wandmontage (optional)**

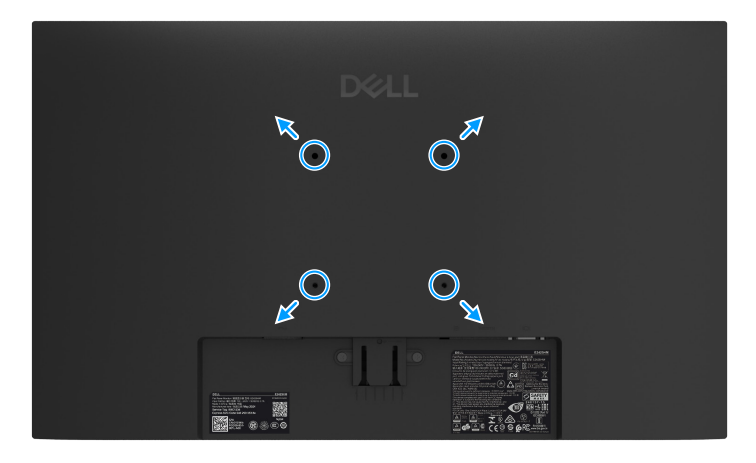

Abbildung 22. VESA-Wandmontage

Schlagen Sie in den Anweisungen nach, die dem VESA-kompatiblen Wandmontagesatz beiliegen.

- 1. Legen Sie den Monitor auf ein weiches Tuch oder Polster auf einem stabilen, flachen Tisch.
- 2. Entfernen Sie den Ständer. Weitere Informationen finden Sie unter Monitorständer abnehmen.
- 3. Befestigen Sie die Montagehalterung vom Wandmontageset am Monitor.
- **4.** Montieren Sie den Monitor an der Wand. Weitere Informationen finden Sie in der mit dem Wandmontageset gelieferten Dokumentation.
- (i) HINWEIS: Verbinden Sie den Monitor mit Schrauben (M4 x 10 mm) am Wandmontageset (VESA-Schrauben sind nicht im Lieferumfang des Monitors enthalten). Nur zur Verwendung mit UL- oder CSA-gelisteten Wandmontagehalterungen mit einer Belastbarkeit/Tragfähigkeit von mindestens 11,24 kg (24,78 lb).

### Neigen

Sie können den Monitor auf einen komfortablen Betrachtungswinkel einstellen.

(i) HINWEIS: Der Ständer ist bei Werksauslieferung nicht am Monitor angebracht.

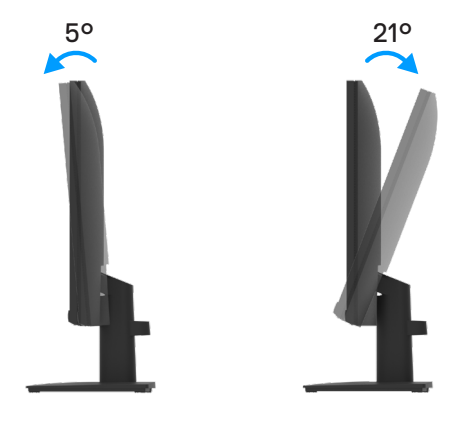

Abbildung 23. Neigung

## **Monitor bedienen**

### **Monitor einschalten**

Drücken Sie die 🕒 -Taste, um den Monitor einzuschalten.

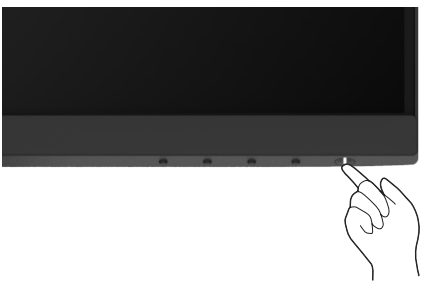

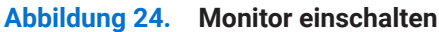

### Bedienelemente an der Frontblende verwenden

Verwenden Sie zum Anpassen des angezeigten Bildes die Steuertasten an der Unterkante des Monitors.

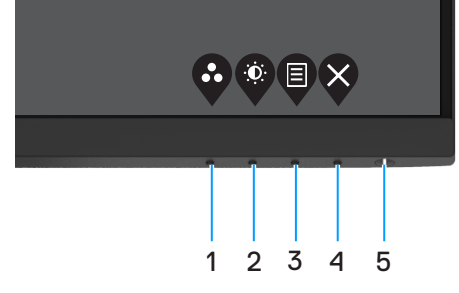

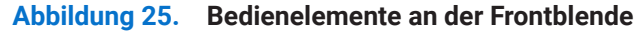

Die folgende Tabelle beschreibt die Steuertasten:

| Tabelle 17.         Beschreibung der Steuertasten. |                                              |                                                                                                    |  |  |
|----------------------------------------------------|----------------------------------------------|----------------------------------------------------------------------------------------------------|--|--|
|                                                    | Steuertasten                                 | Beschreibung                                                                                                    |  |  |
| 1                                                  | <b>O</b>                                     | Wählen Sie mit dieser Taste auf einer Liste voreingestellter Modi.                                                                                                    |  |  |
|                                                    | Voreinstellungsmodus                         |                                                                                                    |  |  |
| 2                                                  |                                              | Zum direkten Zugreifen auf das Helligkeits- und Kontrastmenü.                                                                                                    |  |  |
|                                                    | Helligkeit / Kontrast                        |                                                                                                    |  |  |
| 3                                                  |                                              | Zum Einblenden des OSD-Menüs oder zum Zugreifen auf die Liste mit Optionen eines<br>Menüelements. Weitere Informationen finden Sie unter Auf das OSD-Menü zugreifen.                                          |  |  |
|                                                    | Menü                                         |                                                                                                    |  |  |
| 4                                                  | ×                                            | Zum Verlassen oder Zurückkehren zum Hauptmenü.                                                                                                    |  |  |
|                                                    | Verlassen                                    |                                                                                                    |  |  |
| 5                                                  | Ein-/Austaste<br>(Mit Betriebsstatusleuchte) | Zum Ein-/Ausschaltet des Monitors.<br>Weißes Leuchten zeigt an, dass der Monitor eingeschaltet ist und normal funktioniert.<br>Weißes Blinken zeigt an, dass sich der Monitor im Bereitschaftsmodus befindet. |  |  |

### **OSD-Sperrfunktion nutzen**

Sie können die Steuertasten an der Frontblende sperren und so den Zugriff auf OSD-Menü und Ein-/Austaste verhindern.

#### Nutzen Sie zum Sperren der Tasten das Sperre-Menü

1. Wählen Sie eine der folgenden Optionen.

| Dell | Dell Pro 24 Monitor - E2425HM |  |   |                            |  |
|------|-------------------------------|--|---|----------------------------|--|
| Ó.   | Helligkeit / Kontrast         |  |   |                            |  |
|      |                               |  |   |                            |  |
| Ð    | Eingangsquelle                |  |   |                            |  |
| Ś    | Farbe                         |  |   | Menütasten                 |  |
| ₽    | Anzeige                       |  |   | Ein-/Austaste              |  |
|      |                               |  |   | Menütasten + Ein-/Austaste |  |
| ☆    | Anpassen                      |  | ~ | Deaktivieren               |  |
| II   | Sonstiges                     |  |   |                            |  |
| ٦    | Weitere Informationen         |  |   |                            |  |
|      |                               |  |   |                            |  |

Abbildung 26. OSD-Hauptmenü wählen

2. Wenn folgende Meldung erscheint, wählen Sie zum Sperren der Tasten Ja. Sobald die Sperre aktiviert ist, wird bei Betätigung einer beliebigen Taste das Schlosssymbol 🖨 angezeigt.

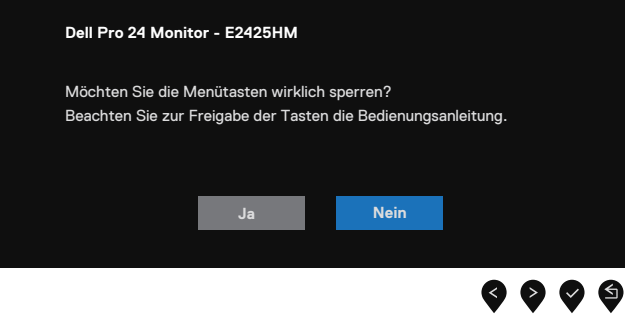

Abbildung 27. Meldung über Menütastensperrung

### Nutzen Sie zum Sperren der Tasten die Steuertaste an der Frontblende

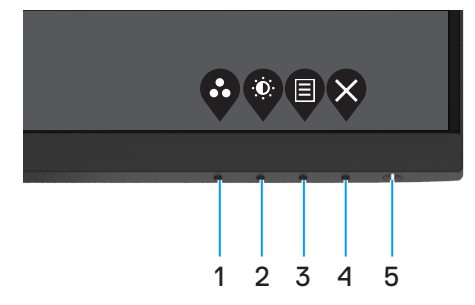

Abbildung 28. Steuertaste an der Frontblende

1. Halten Sie Taste 4 vier Sekunden gedrückt und ein Menü wird eingeblendet.

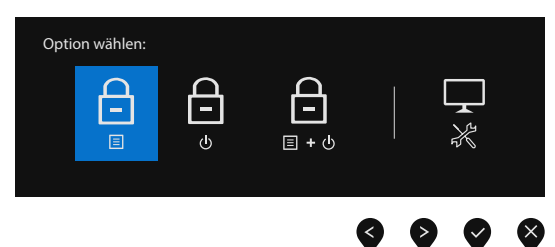

Abbildung 29. Option für Menütastensperre

**2.** Wählen Sie eine der folgenden Optionen:

#### Tabelle 18. Beschreibung der Sperrtasten.

|   | Optionen                                            | Beschreibung                                                                                     |
|---|-----------------------------------------------------|--------------------------------------------------------------------------------------------------|
| 1 | Menütasten sperren                                  | Wählen Sie diese Option zum Sperren der OSD-Menüfunktion.                                        |
| 2 | ے<br>ق<br>Ein-/Austaste sperren                     | Wählen Sie diese Option zum Sperren der Ein-/Austaste.                                           |
| 3 | التينية<br>I + ف<br>Menü- und Fin-/Austaste sperren | Wählen Sie diese Option zum Sperren von OSD-Menü und Ein-/Austaste.                              |
|   |                                                     |                                                                                                  |
| 4 | *                                                   | Wahlen Sie diese Option zur Ausführung der integrierten Diagnose, siehe Integrierte<br>Diagnose. |
|   | Integrierte Diagnose                                |                                                                                                  |

### Zur Freigabe der Tasten

Halten Sie **Taste 4** vier Sekunden gedrückt, bis ein Menü eingeblendet wird. Die folgende Tabelle beschreibt die Optionen zum Freigeben der Steuertasten an der Frontblende.

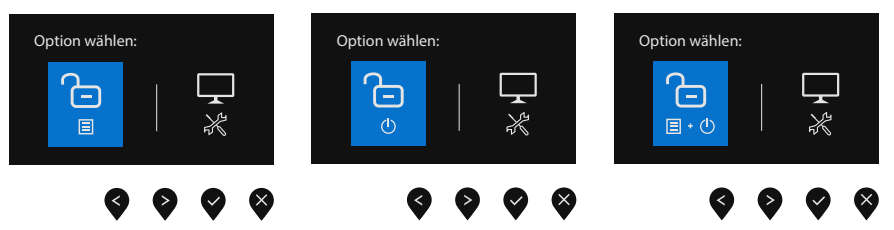

Abbildung 30. Option zur Freigabe

| Tabelle 19. | Beschreibung o | der Freigabetasten. |
|-------------|----------------|---------------------|
|-------------|----------------|---------------------|

|   | Optionen                                | Beschreibung                                                                                     |
|---|-----------------------------------------|--------------------------------------------------------------------------------------------------|
| 1 | Menütasten freigeben                    | Wählen Sie diese Option zum Freigeben der OSD-Menüfunktion.                                      |
| 2 | ی<br>ق<br>Ein-/Austaste freigeben       | Wählen Sie diese Option zum Freigeben der Ein-/Austaste.                                         |
| 3 | <b>€</b> • ©                            | Wählen Sie diese Option zum Freigeben von OSD-Menü und Ein-/Austaste.                            |
|   | Menütasten und Ein-/Austaste<br>sperren |                                                                                                  |
| 4 | *                                       | Wählen Sie diese Option zur Ausführung der integrierten Diagnose, siehe Integrierte<br>Diagnose. |
|   | Integrierte Diagnose                    |                                                                                                  |

### **OSD-Bedienelemente**

Verwenden Sie zum Anpassen der Bildeinstellungen die Tasten an der unteren Kante des Monitors.

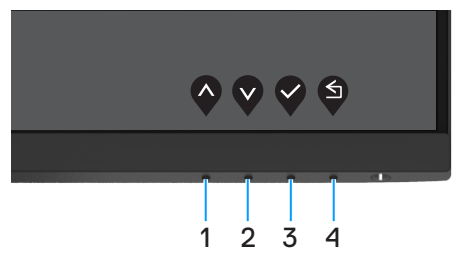

Abbildung 31. OSD-Bedienelemente

#### Tabelle 20. Beschreibung der OSD-Steuerungstasten.

|   | Steuertasten        | Beschreibung                                                                               |
|---|---------------------|--------------------------------------------------------------------------------------------|
| 1 | $\mathbf{\Diamond}$ | Mit der Aufwärtstaste können Sie Werte erhöhen oder in einem Menü nach oben navigieren.    |
|   | Aufwärts            |                                                                                            |
| 2 | V                   | Mit der Abwärtstaste können Sie Werte verringern oder in einem Menü nach unten navigieren. |
|   | Abwärts             |                                                                                            |
| 3 | V                   | Bestätigen Sie Ihre Auswahl in einem Menü mit der OK-Taste.                                |
|   | OK                  |                                                                                            |
| 4 | S                   | Mit der Zurück-Taste kehren Sie zum vorherigen Menü zurück.                                |
|   | Zurück              |                                                                                            |

### On-Screen Display-Menü (OSD-Menü) verwenden

### Auf das OSD-Menü zugreifen

- (i) HINWEIS: Jegliche Änderungen werden automatisch gespeichert, wenn Sie das Menü wechseln, verlassen oder warten, bis sich das OSD-Menü automatisch schließt.
- 1. Drücken Sie zur Anzeige des OSD-Hauptmenüs  $\Psi$ .

|      | •                             |                |   |   |   |   |   |          |   |      |   |
|------|-------------------------------|----------------|---|---|---|---|---|----------|---|------|---|
| Dell | Dell Pro 24 Monitor - E2425HM |                |   |   |   |   |   |          |   |      |   |
| ÷Ó:  |                               |                |   |   |   |   |   |          |   |      |   |
| ¢    |                               | ÷Ö.            |   |   |   |   |   | -        |   | 75 % |   |
| Ð    | Eingangsquelle                | . <del>.</del> |   |   |   |   |   |          |   |      |   |
| \$   | Farbe                         | •              | _ | _ | _ | _ | _ |          |   | 75 % |   |
| Ţ    | Anzeige                       |                |   |   |   |   |   |          |   |      |   |
|      | Menü                          |                |   |   |   |   |   |          |   |      |   |
| ☆    | Anpassen                      |                |   |   |   |   |   |          |   |      |   |
| 11   | Sonstiges                     |                |   |   |   |   |   |          |   |      |   |
| (j)  | Weitere Informationen         |                |   |   |   |   |   |          |   |      |   |
|      |                               |                |   |   |   |   |   | <b>^</b> | V | 0    | × |

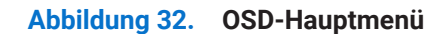

- 2. Navigieren Sie mit 💜 oder 🂙 zwischen den Einstelloptionen. Wenn Sie von einem Symbolen zum anderen springen, wird der Optionsname hervorgehoben.
- 3. Drücken Sie zum Aktivieren der hervorgehobenen Option einmal die Taste 🔍
- 4. Wählen Sie mit •- und •- Tasten den gewünschten Parameter aus.
- 5. Drücken Sie 🕏 und dann 🛇 und 🔍 entsprechend den Anzeigen im Menü, um Änderungen vorzunehmen.
- 6. Wählen Sie zum Zurückkehren zum vorherigen Menü

| Symbol | Menü und Untermenüs                          | Beschreibung                                                                                                    |
|--------|----------------------------------------------|----------------------------------------------------------------------------------------------------|
| ÷Ö:    | Brightness/Contrast<br>(Helligkeit/Kontrast) | Verwenden Sie diese Option zum Steuern von Helligkeits- oder Kontrasteinstellungen.                                                                                                    |
|        | Brightness<br>(Helligkeit)                   | Helligkeit passt die Leuchtkraft der Hintergrundbeleuchtung an (Minimum 0;<br>Maximum 100).<br>Mit 🗣 erhöhen Sie die Helligkeit, mit 🇣 verringern Sie die Helligkeit.                                                                                                    |
|        | Contrast<br>(Kontrast)                       | <ul> <li>Passen Sie zuerst die Helligkeit an, stellen Sie Kontrast dann nur ein, wenn eine weitere Anpassung erforderlich ist.</li> <li>Mit erhöhen Sie den Kontrast, mit verringern Sie den Kontrast (Bereich: 0 bis 100).</li> <li>Die Kontrast-Funktion passt Grad der Abweichung zwischen dunklen und hellen Bereichen auf dem Bildschirm anpassen.</li> </ul>                                                                                                    |
| ₽      | Auto Adjust<br>(Auto-Anpassung)              | Hiermit aktivieren Sie die automatische Einrichtung und Anpassung des Menüs.                                                                                                    |
|        |                                              | <ul> <li>Der folgende Dialog erscheint auf einem schwarzen Bildschirm, während der Monitor sich dem aktuellen Eingang selbsttätig anpasst:</li> <li>Automatische Anpassung in Progressionen</li> <li>Durch die Auto-Anpassung kann sich der Monitor automatisch dem eingehende Videosignal anpassen. Nach der Auto-Anpassung können Sie Ihren Monitor über die Regler für Pixeltakt (grob) und Phase (fein) unter Anzeige weiter einstellen.</li> <li><b>HINWEIS:</b> Es findet keine Auto-Anpassung statt, wenn es beim Drücken der Taste keine aktiven Videoeingangssignale gibt oder keine Kabel angeschlossen sind.Diese Option ist nur verfügbar, wenn Sie einen analogen Anschluss (VGA) verwenden.</li> </ul> |

| Symbol | Menü und Untermenüs                                 | Beschreibung                                                                                                    |
|--------|-----------------------------------------------------|----------------------------------------------------------------------------------------------------|
| Ð      | Input Source<br>(Eingan-gsquelle)                   | Wählen Sie mit dem Eingangsquelle-Menü zwischen den unterschiedlichen<br>Videosignalen aus, die möglicherweise an Ihren Monitor angeschlossen sind.                                                                                                    |
|        |                                                     | Dell Pro 24 Monitor - E2425HM         Image: Second Second Seco |
|        | VGA                                                 | Wählen Sie mit 👽 die VGA-Eingangsquelle bei Verwendung des VGA-Anschlusses.                                                                                                    |
|        | DP                                                  | Wählen Sie mit 👽 die DP-Eingangsquelle bei Verwendung des DP-Anschlusses.                                                                                                    |
|        | HDMI                                                | Wählen Sie mit 👽 die HDMI-Eingangsquelle bei Verwendung des HDMI-Anschlusses.                                                                                                    |
|        | Auto Select<br>(Auto-Auswahl)                       | Wählen Auto-Auswahl, um nach verfügbaren Eingangssignalen zu suchen.                                                                                                    |
|        | Reset Input Source<br>(Eingangsquelle zurücksetzen) | Wählen Sie diese Option zum Wiederherstellen der Standardeingangsquelle.                                                                                                    |

| Symbol | Menü und Untermenüs   | Beschreibung                                                                                                    |  |  |  |
|--------|-----------------------|----------------------------------------------------------------------------------------------------|--|--|--|
|        | Color                 | Passen Sie mit Farbe den Farbeinstellungsmodus an.                                                                                                    |  |  |  |
|        | (Farbe)               | Dell Pro 24 Manitor - E2425HM                                                                                                    |  |  |  |
|        |                       | Image: Weitere Informationen       Voreinstellungsmodi       > Standard         Image: Weitere Informationen       Eingangsfarbformat       > RGB         Image: Weitere Informationen       Farbe       Image: Weitere Informationen |  |  |  |
|        | Preset Modes          | Ermöglicht Ihnen die Auswahl aus einer Liste voreingestellter Farbmodi.                                                                                                    |  |  |  |
|        | (Voreinstellungsmodi) | Standard: Lädt die Standardfarbeinstellungen des Monitors. Dies ist der voreingestellte Standardmodus.                                                                                                    |  |  |  |
|        |                       | • <b>Warm</b> : Erhöht die Farbtemperatur. Der Bildschirm wirkt mit einem rötlichen/<br>gelblichen Farbton wärmer.                                                                                                    |  |  |  |
|        |                       | • <b>Kühl</b> : Verringert die Farbtemperatur. Der Bildschirm wirkt mit einem bläulichen Farbton kühler.                                                                                                    |  |  |  |
|        |                       | Angepasste Farbe: Ermöglicht Ihnen die manuelle Anpassung der<br>Farbeinstellungen.                                                                                                    |  |  |  |
|        |                       | Passen Sie mit den Tasten 🛛 und 🎔 die Werte der drei Farben (R, G, B) an und erstellen Sie Ihren eigenen voreingestellten Farbmodus.                                                                                                  |  |  |  |
|        |                       | Dell Pro 24 Monitor - E2425HM                                                                                                    |  |  |  |

| Symbol | Menü und Untermenüs                        | Beschreibung                                                                                                    |
|--------|--------------------------------------------|----------------------------------------------------------------------------------------------------|
|        | Input Color Format<br>(Eingangsfarbformat) | <ul> <li>Ermöglicht Ihnen die Einstellung des Videoeingangsmodus auf:</li> <li>RGB: Wählen Sie diese Option, falls Ihr Monitor mit einem Computer oder Medienplayer, der RGB-Ausgabe unterstützt, verbunden ist.</li> <li>YCbCr/YPbPr*: Wählen Sie diese Option, wenn Ihr Medienplayer nur den YCbCr/ YPbPr-Ausgang unterstützt.</li> <li>Dell Pro 24 Monitor - E2425HM</li> <li>Helligkeit / Kontrast Voreinstellungsmod</li> <li>Auto-Anpassung Eingangsfabformat</li> <li>Eingangsquelle Farbe Farbe rücketzen YCbCr</li> <li>Farbe</li> <li>Anzeige</li> <li>Menü</li> <li>Arzeige</li> <li>Weitere Informationen</li> </ul> |
|        |                                            | *Wenn der <b>DP</b> -Eingang ausgewählt ist.                                                                                                    |
|        |                                            | Dell Pro 24 Monitor - E2425HM                                                                                                    |
|        |                                            | *Wenn der VGA-Eingang ausgewählt ist.          Dell Pro 24 Monitor - E2425HM                                                                                                    |
|        |                                            | *Wenn der <b>HDMI</b> -Eingang ausgewählt ist.                                                                                                    |
|        | Reset Color<br>(Farbe rücksetzen)          | Setzt die Farbeinstellungen Ihres Monitors auf die werkseitigen Einstellungen zurück.                                                                                                    |

| Symbol | Menü und Untermenüs                                                                    | Beschreibung                                                                                                    |  |  |  |  |
|--------|----------------------------------------------------------------------------------------|----------------------------------------------------------------------------------------------------|--|--|--|--|
| Ţ      | Display<br>(Anzeige)                                                                   | Verwenden Sie die Anzeige zur Anpassung von Bildern.                                                                                                    |  |  |  |  |
|        |                                                                                        | Dell Pro 24 Monitor - E2425HM            •         (i)         Heligkeit / Kontrast         Seitenverhältnis         Seitenverhältnis         Auto-Anpassung         Horizontale Position         Eingangsquelle         Vertikale Position         Seitenverhältnis         Seitenverhältnis         Seitenverhältn |  |  |  |  |
|        |                                                                                        | Image: Anzeige       Pixeltakt         Image: Meniu       Phase         Image: Anpeasen       Reaktionszeit       > Normal         Image: Sonstiges       Anzeige rücksetzen       Image: Anzeige rücksetzen         Image: Weitere Informationen       Image: Anzeige rücksetzen       Image: Anzeige rücksetzen                                                                                                    |  |  |  |  |
|        | Aspect Ratio<br>(Seiten-verhältnis)                                                    | Stellt das Seitenverhältnis auf 16:9, 4:3 oder 5:4 ein.                                                                                                    |  |  |  |  |
|        | Horizontal Position<br>(VGA input only)<br>(Horizontale Position)<br>(Nur VGA-Eingang) | Verschieben Sie das Bild mit 🔷 oder 💙 nach links oder rechts.<br>Minimum ist "0" (-). Maximum ist "100" (+).                                                                                                    |  |  |  |  |
|        | Vertical Position<br>(VGA input only)<br>(Vertikale Position)<br>(Nur VGA-Eingang)     | Verschieben Sie das Bild mit den Tasten 🏈 oder 父 nach oben oder unten.<br>Minimum ist "0" (-). Maximum ist "100" (+).                                                                                                    |  |  |  |  |
|        | Sharpness<br>(Schärfe)                                                                 | Diese Funktion kann das Bild schärfer oder weicher wirken lassen.<br>Passen Sie die Schärfe mit 🔷 oder 💙 zwischen 0 und 100 an.                                                                                                    |  |  |  |  |
|        | Pixel Clock<br>(VGA input only)<br>(Pixeltakt)<br>(Nur VGA-Eingang)                    | Mit der Funktion Pixeltakt könnten Sie die Bildqualität an Ihrem Monitor<br>entsprechend Ihren Vorlieben anpassen.<br>Stellen Sie eine optimale Bildqualität mit den Tasten 🛇 oder 父 ein.                                                                                                    |  |  |  |  |
|        | Phase<br>(VGA input only)<br>(Phase)<br>(Nur VGA-Eingang)                              | Falls mit der Phase-Einstellung keine zufriedenstellenden Ergebnisse erzielt wurden, passen Sie erneut den Pixeltakt (grob) und dann die Phase (fein) an.                                                                                                    |  |  |  |  |
|        | Response Time<br>(Reaktion-szeit)                                                      | Ermöglicht Ihnen die Wahl zwischen Normal (8 ms) und Schnell (5 ms).                                                                                                    |  |  |  |  |
|        | Reset Display<br>(Anzeige rücksetzen)                                                  | Wählen Sie diese Option zum Wiederherstellen der Standardanzeigeeinstellungen.                                                                                                    |  |  |  |  |

| Symbol | Menü und Untermenüs             | Beschreibung                                                                                                    |  |  |  |  |  |
|--------|---------------------------------|----------------------------------------------------------------------------------------------------|--|--|--|--|--|
|        | Menu<br>(Menü)                  | Wählen Sie diese Option, um OSD-Einstellungen wie OSD-Sprache, Dauer der Menüeinblendung usw., anzupassen.                                                                                                    |  |  |  |  |  |
|        |                                 | Dell Pro 24 Monitor - E2425HM                                                                                                    |  |  |  |  |  |
|        |                                 | - (C: Helligkeit / Kontrast Sprache > Deutsch                                                                                                    |  |  |  |  |  |
|        |                                 |                                                                                                    |  |  |  |  |  |
|        |                                 | Image     Sperren     > Deaktivieren       Image     Menü rücksetzen       Image     Menü rücksetzen       Image     Menü       Image     Anpessen       Image     Sonstiges       Image     Weitere Informationen        |  |  |  |  |  |
|        |                                 | $\diamond \diamond \diamond \diamond$                                                                                                    |  |  |  |  |  |
|        | Language<br>(Sprache)           | Sprachoption legt die Bildschirmanzeige auf eine von acht Sprachen fest:<br>Englisch, Spanisch, Französisch, Deutsch, Brasilianisches Portugiesisch, Russisch,<br>Vereinfachtes Chinesisch oder Japanisch.                |  |  |  |  |  |
|        | Transparency<br>(Transparenz)   | Wählen Sie diese Option zur Änderung der Menütransparenz durch Drücken der<br>Tasten 💊 oder 文 (0 bis 100).                                                                                                    |  |  |  |  |  |
|        | Timer                           | OSD hold time (OSD-Haltezeit): Legen Sie fest, wie lange das OSD nach der letzten<br>Betätigung einer Taste aktiv bleiben soll.                                                                                           |  |  |  |  |  |
|        |                                 | Passen Sie den Schieberegler mit 🛇 oder 💙 in 1-Sekunden-Schritten auf 5 bis 60<br>Sekunden an.                                                                                                    |  |  |  |  |  |
|        | Lock<br>(Sperren)               | Durch Sperrung der Steuertasten am Monitor können Sie Personen daran hindern,<br>auf die Steuerung zuzugreifen. Zudem verhindert dies eine versehentliche Aktivieru<br>an mehreren nebeneinander aufgestellten Monitoren. |  |  |  |  |  |
|        |                                 | Dell Pro 24 Monitor - E2425HM                                                                                                    |  |  |  |  |  |
|        |                                 | - Q: Helligkeit / Kontrast Sprache                                                                                                    |  |  |  |  |  |
|        |                                 | Auto-Anpassung Transparenz     Eingangsquelle Timor                                                                                                    |  |  |  |  |  |
|        |                                 | Serve Sperren Menütasten                                                                                                    |  |  |  |  |  |
|        |                                 | L Anzeige Menü rücksetzen Ein-/Austaste E Menü Menütasten + Ein-/Austaste                                                                                                    |  |  |  |  |  |
|        |                                 | ☆     Anpassen     ✓     Deaktivieren       III     Sonstines                                                                                                    |  |  |  |  |  |
|        |                                 | Weitere Informationen                                                                                                    |  |  |  |  |  |
|        |                                 |                                                                                                    |  |  |  |  |  |
|        |                                 | • <b>Menütasten:</b> Alle Menü-/Funktionstaten (mit Ausnahme der Ein-/Austaste) werden gesperrt und sind für den Nutzer nicht zugänglich.                                                                                 |  |  |  |  |  |
|        |                                 | • <b>Ein-/Austaste:</b> Nur die Ein-/Austaste wird gesperrt und kann nicht betätigt werden.                                                                                                    |  |  |  |  |  |
|        |                                 | Menütasten + Ein-/Austaste: Sowohl Menü/Funktions- als auch Ein-/Austaste werden gesperrt und können nicht betätigt werden.  Die Standardeinstellung ist Dealtivisieren                                                   |  |  |  |  |  |
|        |                                 | <ul> <li>(i) HINWEIS: Halten Sie zur Freigabe der Tasten 4 Sekunden lang die Taste am<br/>Monitor gedrückt</li> </ul>                                                                                                    |  |  |  |  |  |
|        | Reset Menu<br>(Menü rücksetzen) | Wählen Sie diese Option, um die Standardmenüeinstellungen wiederherzustellen.                                                                                                    |  |  |  |  |  |

| Symbol     | Menü und Untermenüs                            | Beschreibung                                                                                                    |
|------------|------------------------------------------------|----------------------------------------------------------------------------------------------------|
|            | Personalize<br>(Anpassen)                      | Durch Auswahl dieser Option können Sie zwei Schnelltasten und die Funktion der<br>Betriebsanzeige-LED einstellen.<br>Dell Pro 24 Moniter - E2425HM                                                                                                    |
|            | Shortcut Key 1<br>(Schnell-taste 1)            | Ermöglicht Ihnen die Auswahl einer dieser Optionen: Voreinstellungsmodi, Helligkeit/<br>Kontrast,Auto-Anpassung, Eingangsquelle, Seitenverhältnis zur Einstellung von<br>Schnelltaste 1.                                                                                                    |
|            | Shortcut Key 2<br>(Schnel-Itaste 2)            | Ermöglicht Ihnen die Auswahl einer dieser Optionen: Voreinstellungsmodi, Helligkeit/<br>Kontrast, Auto-Anpassung, Eingangsquelle, Seitenverhältnis zur Einstellung von<br>Schnelltaste 2.                                                                                                    |
|            | Power Button LED<br>(Betriebs-LED)             | Ermöglicht Ihnen die Einstellung der Betriebsanzeige-LED auf An im An Modus Aus<br>im An Modus, um Energie zu sparen.                                                                                                    |
|            | Reset Personalization (Anpassung zurücksetzen) | Ermöglicht Ihnen, die Standardeinstellung der Schnelltaste wiederherzustellen.                                                                                                    |
| <u>I</u> I | Others<br>(Sonstiges)                          | Dell Pro 24 Monitor - E2425HM                                                                                                    |
|            | DDC/CI                                         | DDC/CI (Display Data Channel/Command ermöglicht Ihnen die Anpassung der<br>Monitoreinstellungen mit Software auf Ihrem Computer.<br>Wählen Sie zum Abschalten dieser Funktion <b>Aus</b> .<br>Aktivieren Sie diese Funktion zur Erzielung optimaler Benutzererfahrung und<br>Monitorleistung.<br><b>Dell Pro 24 Monitor - E2425HM</b><br>Heiligkeit / Kontrast DDC/CI<br>Aus<br>Eingangsquelle Soratiges rückatzen<br>Farbe Werkseinstellungen<br>Anzeige<br>Menü<br>Anzeige<br>Menü<br>Weitere Informationen<br>Weitere Informationen |

| Symbol | Menü und Untermenüs                                                                                                    | Beschreibung                                                                                                    |
|--------|----------------------------------------------------------------------------------------------------|----------------------------------------------------------------------------------------------------|
|        | LCD Conditioning<br>(LCD-Konditionierung)Hilft bei der Reduzierung schwacher Geisterbilder. Je nach Grad der Ge<br>dauert die Ausführung des Programmes möglicherweise einige Zeit. W<br>Starten von LCD-Konditionierung Ein. |                                                                                                    |
|        |                                                                                                    | Dell Pro 24 Monitor - E2425HM                                                                                                    |
|        |                                                                                                    | Idelligkeit / Kontrast     DDC/CI     Ein                                                                                                    |
|        | Reset Others<br>(Sonstiges rücksetzen)                                                                                                    | Setzt alle Einstellungen im Sonstiges-Menü auf die werkseitig Standardwerte zurück.                                                                                                    |
|        | Factory Reset<br>(Werkseinstellungen)                                                                                                    | Setzt alle voreingestellten Werte auf die werkseitigen Standardeinstellungen zurück.<br>Es gibt auch Einstellungen für Tests nach ENERGY STAR.                                                                                                    |
|        |                                                                                                    | Dell Pro 24 Monitor - E2425HM                                                                                                    |
|        |                                                                                                    | Image: Werken Annassung       DDC/CI       > Ein         Image: Auto-Annassung       LCD-Konditionierung       > Aus         Eingangsquelle       Sonstiges rücksetzen         Farbe       Werkseinstellungen       ENERGY STAR*         Anzeige       Image: Annassen         Menü       Image: Annassen         Sonstiges       Image: Annassen         Image: Annassen       Image: Annassen         Image: Annassen |

| Symbol | Menü und Untermenüs                            | Beschreibung                                                                                                    |
|--------|------------------------------------------------|----------------------------------------------------------------------------------------------------|
| í      | More Information<br>(Weitere Informationen)    | Verwenden Sie das Menü zur Anzeige der Monitorinformationen oder zur<br>Inanspruchnahme umfassender Monitorunterstützung.                                                                                                    |
|        |                                                | Dell Pro 24 Monitor - E2425HM                                                                                                    |
|        | Display Info<br>(Anzeigeinfo)                  | Wählen Sie dies zur Anzeige der aktuellen Einstellungen, der Firmware-Version und des Service-Tags Ihres Monitors.         Anzeigeinfo         Modell:       E2425HM         Firmware:       XXXXX         Service-Tag:       ABCDEFG         Eingangsquelle:       HDM         Strom:       1920 x 1080, 100 Hz         Image: Service-Tag:       HINWEIS: Die oben gezeigte Abbildung dient nur der Veranschaulichung. Die Informationen können je nach Modell und aktuellen Einstellungen variieren. |
|        | Dell Monitor Support<br>(Dell-Monitor-Support) | Verwenden Sie zum Zugreifen auf allgemeine Monitorstützmaterialien für Ihren<br>Monitor Ihr Smartphone zum Scannen des QR-Codes.                                                                                                    |

#### **OSD-Warnmeldungen**

Die nachstehende Energiewarnmeldung gilt für Helligkeit-Funktionen, wenn Sie zum ersten Mal die Helligkeit über den Standardwert erhöhen.

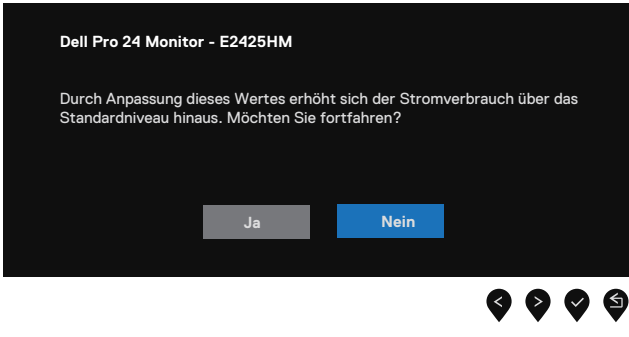

#### Abbildung 33. Energiewarnmeldung

Vor Aktivierung der Sperrfunktion erscheint die folgende Meldung.

| Ja Nein                                                                                                 |
|----------------------------------------------------------------------------------------------------|
| renten Sie zur Freigabe der Fasten die Deutendurgsamertung.                                             |
| chten Sie die Menütasten wirklich sperren?<br>Johan Sie zur Freigebe der Testen die Bedienungsenleitung |
| l Pro 24 Monitor - E2425HM                                                                              |

#### Abbildung 34. Sperrfunktion-Warnmeldung

(i) **HINWEIS:** Die Meldung kann sich je nach ausgewählten Einstellungen geringfügig unterscheiden. Vor Deaktivierung der DDC/CI-Funktion erscheint die folgende Meldung.

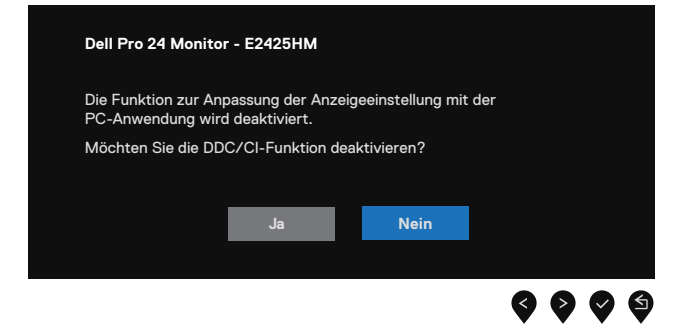

#### Abbildung 35. DDC/CI-Warnmeldung

Wenn der Monitor den Bereitschaftsmodus aufruft, erscheint folgende Meldung:

| Dell Pro 24 Monitor - E2425HM      |  |
|------------------------------------|--|
| Bereitschaftsmodus wird aufgerufen |  |
| <b>(</b>                           |  |

Abbildung 36. Bereitschaftsmodus-Warnmeldung

Ist das VGA-, DP- oder HDMI-Kabel nicht angeschlossen, erscheint ein schwebendes Dialogfenster. Der Monitor ruft nach 4 Minuten den Bereitschaftsmodus auf, wenn er in diesem Zustand belassen wird.

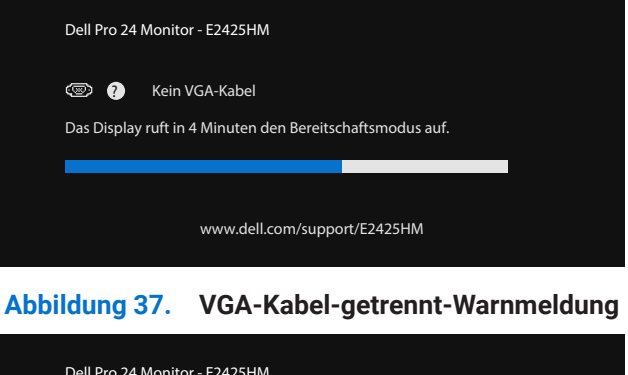

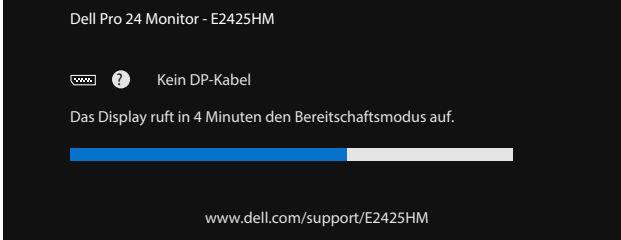

Abbildung 38. DP-Kabel-getrennt-Warnmeldung

| Dell Pro 24        | Monitor - E2425HM                                 |                 |  |
|--------------------|---------------------------------------------------|-----------------|--|
| 📼 🕐<br>Das Display | Kein HDMI-Kabel<br>ruft in 4 Minuten den Bereitsc | haftsmodus auf. |  |
|                    |                                                   |                 |  |
|                    | www.dell.com/suppo                                | ort/E2425HM     |  |

Abbildung 39. HDMI-Kabel-getrennt-Warnmeldung

Weitere Informationen finden Sie unter Problemlösung.

### Maximale Auflösung einstellen

(i) HINWEIS: Die Schritte können je nach Windows-Version geringfügig variieren.

So stellen Sie die maximale Auflösung des Monitors ein:

Unter Windows 10 und Windows 11:

- 1. Rechtsklicken Sie auf den Desktop, klicken Sie dann auf Anzeigeeinstellungen.
- 2. Wenn Sie mehr als einen Monitor angeschlossen haben, achten Sie darauf, E2425HM auszuwählen.
- 3. Klicken Sie auf die Auswahlliste Anzeigeeinstellungen und wählen Sie 1920 x 1080.
- 4. Klicken Sie auf Änderungen beibehalten.

Falls 1920 x 1080 nicht als Option verfügbar ist, müssen Sie Ihren Grafikkartentreiber auf die neuste Version aktualisieren. Wählen Sie je nach Computer einen der folgenden Vorgänge:

Wenn Sie einen Laptop- oder Desktop-PC von Dell verwenden:

• Rufen Sie www.dell.com/support auf, geben Sie Ihr Service-Tag ein und laden Sie den neuesten Treiber für Ihre Grafikkarte herunter.

Wenn Sie einen Laptop- oder Desktop-PC verwenden, der nicht von Dell stammt:

- Rufen Sie die Kundendienstseite Ihres Drittanbieter-Computers auf und laden Sie den neuesten Treiber für Ihre Grafikkarte herunter.
- Rufen Sie die Webseite des Grafikkartenherstellers auf und laden Sie den neuesten Treiber für die Grafikkarte herunter.

# Problemlösung

MARNUNG: Bevor Sie mit einem der Schritte in diesem Abschnitt beginnen, beachten Sie die Sicherheitshinweise.

### Selbsttest

Ihr Monitor besitzt eine Selbsttestfunktion, mit der Sie prüfen können, ob Ihr Monitor richtig funktioniert. Sind Ihr Monitor und der Computer richtig verbunden, aber der Monitorbildschirm bleibt dunkel, führen Sie anhand der nachstehenden Schritte den Monitorselbsttest durch:

- 1. Schalten Sie den Computer und auch den Monitor aus.
- 2. Trennen Sie alle Videokabel vom Monitor. Entfernen Sie zur Gewährleistung eines reibungslosen Selbsttests alle digitalen Kabel von der Rückseite des Computers.
- 3. Schalten Sie den Monitor ein.
- (i) **HINWEIS:** Ein Dialogfeld sollte auf dem Bildschirm erscheinen (auf einem schwarzen Untergrund), wenn der Monitor kein Videosignal erkennt, aber richtig funktioniert. Während des Selbsttestmodus leuchtet die Betriebs-LED durchgehend blau.

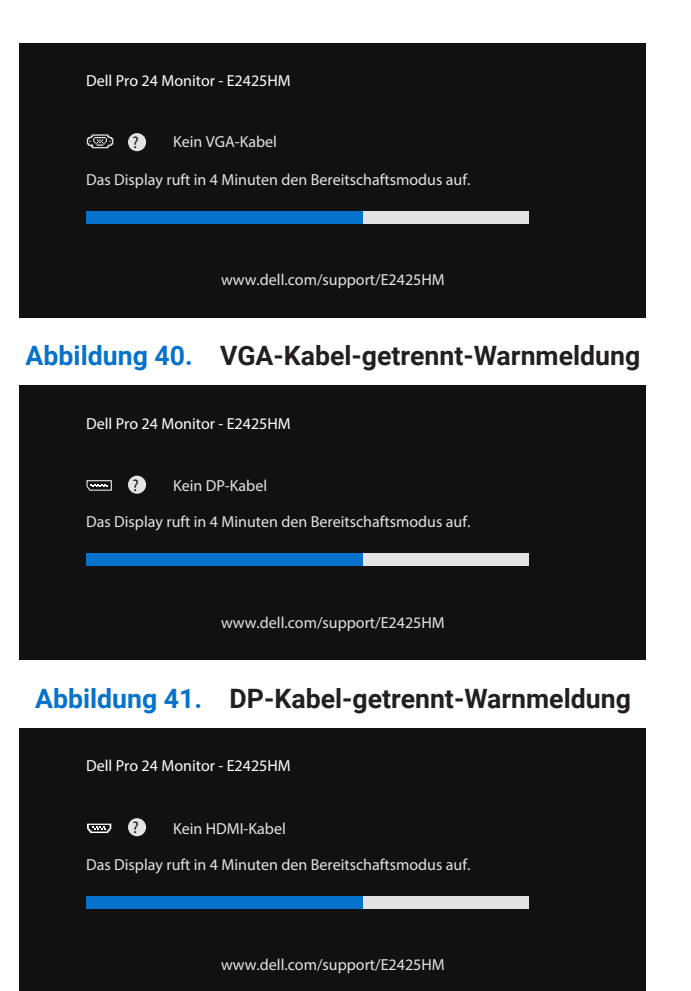

Abbildung 42. HDMI-Kabel-getrennt-Warnmeldung

(i) HINWEIS: Diese Meldung erscheint auch während des normalen Betriebs, falls das Videokabel abgezogen wird oder beschädigt ist.

4. Schalten Sie Ihren Monitor aus und schließen das Videokabel erneut an; schalten Sie dann Ihren Computer und den Monitor ein. Falls Ihr Monitorbildschirm nach dem vorherigen Verfahren schwarz bleibt, prüfen Sie Ihren Videocontroller und den Computer, denn Ihr Monitor funktioniert ordnungsgemäß.

### **Integrierte Diagnose**

Ihr Monitor hat ein integriertes Diagnosewerkzeug, das Ihnen bei der Bestimmung hilft, ob auftretende Bildschirmstörungen an Ihrem Monitor oder an Ihrem Computer und der Grafikkarte liegen.

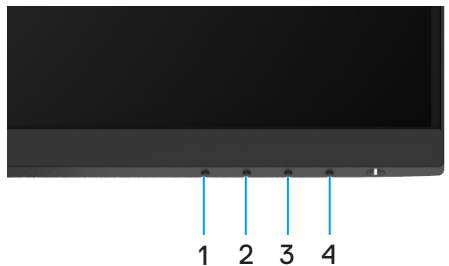

Abbildung 43. Integrierte Diagnosefunktionstasten

#### Tabelle 22. Label-Beschreibung.

| Nummer | Beschreibung |
|--------|--------------|
| 1      | Taste 1      |
| 2      | Taste 2      |
| 3      | Taste 3      |
| 4      | Taste 4      |

So führen Sie die integrierte Diagnose durch:

- 1. Stellen Sie sicher, dass der Bildschirm sauber ist (keine Staubpartikel auf der Bildschirmoberfläche).
- 2. Halten Sie Taste 4 etwa 4 Sekunden gedrückt und warten Sie auf die Einblendung eines Menüs.
- **3.** Wählen Sie mit **Taste 1** oder **2** die Option  $\frac{1}{2}$  und drücken Sie zum Bestätigen **2**. Zu Beginn des Diagnoseprogrammes erscheint ein graues Testbild.
- 4. Untersuchen Sie den Bildschirm sorgfältig auf Abweichungen.
- 5. Drücken Sie zum Ändern der Testbilder Taste 1.
- 6. Wiederholen Sie die Schritte 4 und 5, um die Anzeige in rot, grün, blau, schwarz und weiß sowie die Textbildschirme zu überprüfen.
- 7. Prüfen Sie beim weißen Testbildschirm die Gleichmäßigkeit der weißen Anzeige. Prüfen Sie außerdem, ob ein Grün-/Rotstich usw. vorliegt.
- 8. Drücken Sie zum Beenden des Diagnoseprogrammes Taste 1.

### **Allgemeine Probleme**

Die folgende Tabelle bietet allgemeine Informationen zu üblichen Monitorproblemen, die auftreten könnten, sowie Korrekturvorschläge:

| Allgemeine Symptome          | Korrekturvorschläge                                                                                                    |
|------------------------------|----------------------------------------------------------------------------------------------------|
| Kein Video/Betriebs-LED aus  | • Stellen Sie sicher, dass das Videokabel richtig und fest mit dem Monitor und dem Computer verbunden ist.                                                      |
|                              | • Vergewissern Sie sich, dass die Steckdose richtig funktioniert, indem Sie ein anderes elektrisches Gerät anschließen.                                         |
|                              | • Achten Sie darauf, die Ein-/Austaste zu drücken.                                                                                                    |
|                              | • Stellen Sie über das Menü Eingan-gsquelle sicher, dass die richtige Eingangsquelle ausgewählt ist.                                                            |
| Kein Video/Betriebs-LED ein  | • Erhöhen Sie Helligkeits- und Kontrastregler über das Bildschirmmenü.                                                                                          |
|                              | • Führen Sie die Selbsttestfunktion des Monitors aus.                                                                                                    |
|                              | • Prüfen Sie, ob Kontaktstifte am Videokabelanschluss verbogen oder abgebrochen sind.                                                                           |
|                              | Führen Sie die integrierte Diagnose aus.                                                                                                    |
|                              | • Stellen Sie über das Menü Eingan-gsquelle sicher, dass die richtige Eingangsquelle ausgewählt ist.                                                            |
| Schlechter Fokus             | Trennen Sie die Videoverlängerungskabel.                                                                                                    |
|                              | • Setzen Sie den Monitor auf die Werkseinstellungen zurück (Werkseinstellungen).                                                                                |
|                              | • Ändern Sie die Videoauflösung entsprechend dem Seitenverhältnis.                                                                                              |
| Wackliges/zittriges Video    | • Setzen Sie den Monitor auf die Werkseinstellungen zurück (Werkseinstellungen).                                                                                |
|                              | Prüfen Sie die Umgebungsfaktoren.                                                                                                    |
|                              | • Stellen Sie den Monitor um und testen Sie ihn in einem anderen Zimmer.                                                                                        |
| Fehlende Pixel               | Schalten Sie den Monitor aus und wieder ein.                                                                                                    |
|                              | • Ein durchgehend unaktiver Pixel ist ein natürlicher Defekt, der in der LCD-Technologie auftreten kann.                                                        |
|                              | • Weitere Informationen über die Qualitäts- und Pixelrichtlinie für Dell-Monitore finden Sie auf der Dell-Support-Seite unter:<br>www.dell.com/pixelguidelines. |
| Dauerhaft leuchtende Pixel   | Schalten Sie den Monitor aus und wieder ein.                                                                                                    |
|                              | • Ein durchgehend unaktiver Pixel ist ein natürlicher Defekt, der in der LCD-Technologie auftreten kann.                                                        |
|                              | • Weitere Informationen über die Qualitäts- und Pixelrichtlinie für Dell-Monitore finden Sie auf der Dell-Support-Seite unter:<br>www.dell.com/pixelguidelines. |
| Helligkeitsprobleme          | • Setzen Sie den Monitor auf die Werkseinstellungen zurück (Werkseinstellungen).                                                                                |
|                              | • Passen Sie Helligkeits- und Kontrastregler über das Bildschirmmenü an.                                                                                        |
| Geometrische Verzerrung      | • Setzen Sie den Monitor auf die Werkseinstellungen zurück (Werkseinstellungen).                                                                                |
| -                            | Passen Sie horizontal und vertikal über das Bildschirmmenü an.                                                                                                  |
| Horizontale/vertikale Linien | • Setzen Sie den Monitor auf die Werkseinstellungen zurück (Werkseinstellungen).                                                                                |
|                              | • Führen Sie den Selbsttest des Monitors aus und prüfen Sie, ob diese Linien auch im Selbsttestmodus auftreten.                                                 |
|                              | • Prüfen Sie, ob Kontaktstifte am Videokabelanschluss verbogen oder abgebrochen sind.                                                                           |
|                              | • Führen Sie die integrierte Diagnose aus.                                                                                                    |
| Synchronisierungsprobleme    | • Setzen Sie den Monitor auf die Werkseinstellungen zurück (Werkseinstellungen).                                                                                |
|                              | • Führen Sie den Selbsttest eines Monitors aus und prüfen Sie, ob das Bild auch im Selbsttestmodus ungeordnet ist.                                              |
|                              | • Prüfen Sie, ob Kontaktstifte am Videokabelanschluss verbogen oder abgebrochen sind.                                                                           |
|                              | • Starten Sie den Computer im abgesicherten Modus neu.                                                                                                    |

 Tabelle 23.
 Allgemeine Probleme und Korrekturmaßnahmen.

| Allgemeine Symptome                                                                       | Korrekturvorschläge                                                                                                    |  |
|-------------------------------------------------------------------------------------------|----------------------------------------------------------------------------------------------------|--|
| Sicherheitsrelevante Probleme                                                             | Nehmen Sie keine Schritte zur Problemlösung vor.                                                                                                    |  |
|                                                                                           | Wenden Sie sich umgehend an Dell.                                                                                                    |  |
| Periodisch auftretende Probleme                                                           | <ul> <li>Probieren Sie verschiedene Voreinstellungsmodi im Farbe-Menü. Passen Sie den R/G/B-<br/>Wert unter Angepasste Farbe im Farbe-Menü an.</li> </ul>                                                             |  |
|                                                                                           | <ul> <li>Ändern Sie das Eingangsfarbformat in RGB oder YCbCr/YPbPr. Diese Einstellung finden Sie<br/>im Farbe-Menü.</li> </ul>                                                                                        |  |
|                                                                                           | Führen Sie die integrierte Diagnose aus.                                                                                                    |  |
| Fehlende Farbe                                                                            | Führen Sie die Selbsttestfunktion des Monitors aus.                                                                                                    |  |
|                                                                                           | • Stellen Sie sicher, dass das Videokabel richtig und fest mit dem Monitor und dem Computer verbunden ist.                                                                                                    |  |
|                                                                                           | • Prüfen Sie, ob Kontaktstifte am Videokabelanschluss verbogen oder abgebrochen sind.                                                                                                    |  |
| Falsche Farbe                                                                             | <ul> <li>Probieren Sie verschiedene Voreinstellungsmodi im Farbe-Menü. Passen Sie den R/G/B-<br/>Wert unter Angepasste Farbe im Farbe-Menü an.</li> </ul>                                                             |  |
|                                                                                           | <ul> <li>Ändern Sie das Eingangsfarbformat in RGB oder YCbCr/YPbPr. Diese Einstellung finden Sie<br/>im Farbe-Menü.</li> </ul>                                                                                        |  |
|                                                                                           | Führen Sie die integrierte Diagnose aus.                                                                                                    |  |
| Ein auf dem Monitor längere Zeit<br>verbliebenes, statisches Bild hat<br>sich eingebrannt | <ul> <li>Stellen Sie den Bildschirm so ein, dass er sich nach einigen Minuten der Inaktivität<br/>abschaltet. Dies kann über Windows-Energieoptionen oder Mac-Energiespareinstellung<br/>angepasst werden.</li> </ul> |  |
|                                                                                           | Oder verwenden Sie einen sich dynamisch ändernden Bildschirmschoner.                                                                                                    |  |
| Memory-Effekt                                                                             | Ändern Sie <b>Reaktionszeit</b> im <b>Anzeige</b> -Menü je nach Anwendung und Nutzung in <b>Schnell</b> oder <b>Normal</b> .                                                                                          |  |

### Produktspezifische Probleme

| Tabelle 24. | Produktspezifische Probleme und Korrekturmaßnahmen. |
|-------------|-----------------------------------------------------|
|             |                                                     |

| Spezifische Symptome                                                 | Korrekturvorschläge                                                                                                    |  |
|----------------------------------------------------------------------|----------------------------------------------------------------------------------------------------|--|
| Bild ist zu klein                                                    | Prüfen Sie die Einstellung <b>Seitenverhältnis</b> im <b>Anzeige</b> -Menü.                                                                                                    |  |
|                                                                      | • Setzen Sie den Monitor auf die Werkseinstellungen zurück (Werkseinstellungen).                                                                                                    |  |
| Der Monitor kann mit den Tasten<br>an der Unterseite der Frontblende | • Schalten Sie den Monitor aus, ziehen Sie das Netzkabel, schließen Sie es wieder an und schalten Sie den Monitor erneut ein.                                                                                                    |  |
| nicht eingestellt werden                                             | <ul> <li>Pr üfen Sie, ob das Bildschirmmen ü gesperrt ist. Falls ja, halten Sie die Verlassen-Taste<br/>(Taste 4) zum Freigeben vier Sekunden gedr ückt.</li> </ul>                                                               |  |
| Kein Eingangssignal bei<br>Tastenbetätigung                          | <ul> <li>Pr üfen Sie die Signalquelle. Stellen Sie sicher, dass sich der Computer nicht im<br/>Bereitschaftsmodus oder Ruhezustand befindet, indem Sie die Maus bewegen oder eine<br/>Taste auf der Tastatur dr ücken.</li> </ul> |  |
|                                                                      | • Prüfen Sie, ob das Videokabel richtig angeschlossen ist. Trennen Sie das Videokabel und schließen Sie es wieder an, falls erforderlich.                                                                                         |  |
|                                                                      | Setzen Sie den Computer oder den Videoplayer zurück.                                                                                                    |  |
| Das Bild füllt nicht den gesamten<br>Bildschirm aus                  | • Aufgrund verschiedener Videoformate (Seitenverhältnisse) von DVDs, erscheint die Anzeige<br>am Monitor möglicherweise nicht als Vollbild.                                                                                       |  |
|                                                                      | Führen Sie die integrierte Diagnose aus.                                                                                                    |  |

# **Regulatorische Informationen**

### **TCO-zertifiziert**

Jedes Dell Produkt, das ein TCO-Label trägt, wurde für eine freiwillige TCO-Umweltzertifizierung zertifiziert. Die TCO-Zertifizierungsanforderungen konzentrieren sich auf Merkmale, die zu einer gesunden Arbeitsumgebung beitragen, wie z. B. recycelbares Design, Energieeffizienz, Ergonomie, Emissionen, Vermeidung gefährlicher Substanzen und Produktrücknahme. Weitere Informationen zu Ihrem Dell Produkt und der TCO-Zertifizierung finden Sie unter:

#### Dell.com/environment/TCO\_Certified

Weitere Informationen zu den Umweltzertifizierungen von TCO finden Sie unter:

tcocertified.com

#### FCC-Hinweis (nur USA) und Informationen zu anderen Richtlinien

FCC-Hinweise und Informationen zu anderen Richtlinien finden Sie auf der Webseite für Richtlinienkonformität unter www.dell.com/ regulatory\_compliance

#### EU-Produktdatenbank für Energy Label und Produktinformationsblatt

https://eprel.ec.europa.eu/qr/2192921

# **Dell kontaktieren**

So kontaktieren Sie Dell bei Fragen zum Kauf, zum technischen Support oder zum Kundendienst: www.dell.com/contactdell.

- (i) HINWEIS: Die Verfügbarkeit variiert je nach Land und Produkt, und einige Services sind möglicherweise nicht in Ihrem Land verfügbar.
- (i) HINWEIS: Falls Sie keine aktive Internetverbindung haben, finden Sie die Kontaktinformationen auf Ihrer Kaufrechnung, dem Lieferschein, Beleg , oder im Dell-Produktkatalog.